# USER MANUAL FRONT END USER

Medical Device Centralised Online Application System (MeDC@St 2.0)

**MODUL UTAMA - ESTABLISHMENT LICENSE** 

**DISEDIAKAN OLEH :** 

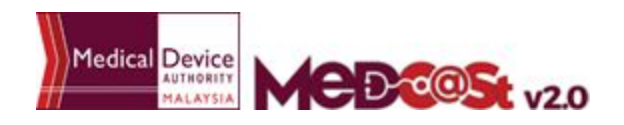

Medical Device Authority, Ministry of Health Malaysia

ysia User Manual Front End User - Establishment License Medical Device Centralised Online Application System (MeDC@St 2.0)

## LIST OF CONTENTS

| 1.0 INTRODUCTION                     | 3  |
|--------------------------------------|----|
| 1.1 SIGN UP                          | 4  |
| 1.1.1 VERIFIED EMAIL FOR NEW ACCOUNT | 5  |
| 2.0 NEW REGISTRATION                 | 8  |
| 2.1 ESTABLISHMENT DETAILS FORM       | 10 |
| 2.2 PERSON RESPONSIBLE DETAILS       | 18 |
| 2.3 CONTACT PERSON DETAILS           | 23 |
| 2.4 QUANTITY MANAGEMENT DETAILS      | 28 |
| 2.5 ATTESTATION FOR ESTABLISHMENT    | 31 |
| 3.0 RENEWAL APPLICATION              | 33 |
| 4.0 AMENDMENT MINOR                  | 42 |
| 5.0 AMENDMENT MAJOR                  | 49 |
| 6.0 WITHDRAWAL                       | 56 |
| 7.0 SURRENDER                        | 58 |
| 8.0 CHANGE OF OWNERSHIP              | 60 |

## 1.0 INTRODUCTION

MeDC@st v.20 (Medical Device Centralised Online Application System) is developed using web-based method in which it utilizes the internet access via internet server. In order to access Medc@st, user has to key in the URL address onto the internet server as followed:

## https://medcast.mda.gov.my

The screen below shows the expected webpage after the address has been keyed in.

| MCDCOSt v20                                     | MEDICAL DEVICE CENTRALISED                                               |     |
|-------------------------------------------------|--------------------------------------------------------------------------|-----|
| Username                                        | Pengumuman                                                               | 1/1 |
| & Enter username                                | Testing public particles Newl<br>Sense of Tital or e. Read More.         |     |
| Password                                        | Test announcement sz (ann-roan) Newl<br>It lived approximate. Read More. |     |
| Enter password                                  |                                                                          |     |
| Sign Up   Reset Password   FAQ   Helpdesk Login |                                                                          |     |
| Optimal display                                 | using browser                                                            |     |
|                                                 | 80                                                                       |     |
| with resolution of 1                            | 024 X 768 pixels                                                         |     |

User has to log into the system using registered User ID and its respective password. Click the [Login] button to proceed.

#### 1.1 SIGN UP

Click on the <sup>Sign Up</sup> at the bottom of login form to display the following screen. Fill the following empty form and choose drop down list such as Business Registration No, Name, Username, Email,Password, Reconfirm Password and choose the radio button that has been highlighted to create new MDR-BCD account. After complete fill registration form user must verified email.

| Business Registration No | ane system.                      |  |
|--------------------------|----------------------------------|--|
| Name                     |                                  |  |
| Jsemame                  | Reason Create Account In Medcast |  |
| Email                    | CAB Application                  |  |
| Password                 | Notification Application         |  |
| Re-Confirm Password      |                                  |  |

## 1.1.1 VERIFIED EMAIL FOR NEW ACCOUNT

The user must verified email to completed the last step of the registration. Click on the link given to verified email in the system medcast V2.0.

| MeDC@St Account Activation Index x                                                                                                    | ē          |   |
|----------------------------------------------------------------------------------------------------|------------|---|
| to me ●                                                                                                    | *          | * |
| Dear Sir/Madam                                                                                                    |            |   |
| Thank you for registering with MeDC@St, To complete the registration process, please click the following hyperlink to activate your<br>account. The following are your account information:                                                       |            |   |
| Business Registration Number : VT-5107<br>Name of Establishment : SYAK AMIRUL<br>Email : <u>syakirinkirin12345@gmail.com</u><br>Login ID : VT-5107<br>Password : <b>gwel12345</b>                                                                 |            |   |
| If the above information are correct, please click here (link to MeDC@St Login Page) to activate your account.                                                                                                    |            |   |
| Copy the following line and paste into your web browser if you have problem with the activation link above:<br>https://www.mda.gov.my/medcastv2/backend/web/index.php/admin/user/account-activation?key=3ef7fd5931365eb5936b0304811<br>5c3eb9939a | <u>ca7</u> |   |
| Thank you<br>MeDC@St Administrator                                                                                                    |            |   |

The account activation screen will display. The user must click on the link to login into the account.

| MEDCOSt v2.                                                                                                    | MEDICAL DEVICE CENTRALISED<br>ONLINE APPLICATION SYSTEM |
|----------------------------------------------------------------------------------------------------|---------------------------------------------------------|
| Account Activation Succ                                                                                             | essful                                                  |
| USER<br>SYAK AMIRUL                                                                                                 |                                                         |
| Your Account Have Successfully Activated, Please Login To<br>https://www.mda.gov.my/medcastv2/backend/web/index.php | The System At<br>p/admin/user/login                     |

The login screen will display.

| MEDCOSt v2.                                     | MEDICAL DEVICE CENTRALISE<br>ONLINE APPLICATION SYSTEM                    |
|-------------------------------------------------|---------------------------------------------------------------------------|
| Username                                        | Pengumuman                                                                |
| La Enter username                               | Test announcement sz (2017-10-21) Newl<br>It lived approximate. Read More |
|                                                 |                                                                           |
| Password                                        |                                                                           |
| Enter password                                  |                                                                           |
|                                                 |                                                                           |
| Sign Up   Reset Password   FAQ   Helpdesk Login |                                                                           |

ysia User Manual Front End User - Establishment License Medical Device Centralised Online Application System (MeDC@St 2.0)

The user login successfully in the system medcast. It shows the dashboard of the account.

| MCDOS v2.0                                                                                                    | Quick Search Q Allowand Search<br>EXMANLE () | ENGLISH o A (0) -      STAKAMEREL - STAKAMEREL -                                                                                                    |
|----------------------------------------------------------------------------------------------------|----------------------------------------------|----------------------------------------------------------------------------------------------------|
| ĝi kont                                                                                                    | Hans / Dathard                               | Catalitationand License<br>Redical Concern Appendixon                                                                                                    |
| <ul> <li>MEEKA BUNG HEASTMITCH</li> <li>X ACCOUT MANAGEMENT</li> </ul>                                                                          | For An Logged in A Valo Account              | Modale: Establishmert Liseree *                                                                                                    |
| CELEREHELP                                                                                                    |                                              | Charles and Carlos and Carlos and |
| • Rates ( 1 @                                                                                                    | CO199950000                                  | Nut Vanapenset 🛛 👘 🖉                                                                                                    |
| <ul> <li>Mirena desmark</li> <li>Disslerator</li> <li>Socialise stranets</li> <li>Socialise disserveds</li> <li>Socialise disserveds</li> </ul> | Shouling 1.2 of 2 tama.                      | No maulta bund.                                                                                                    |

# 2.0 NEW REGISTRATION

User click at [ESTABLISHMENT LICENSE] then click at [New Application Form] to go New Establishment Licensing Application page.

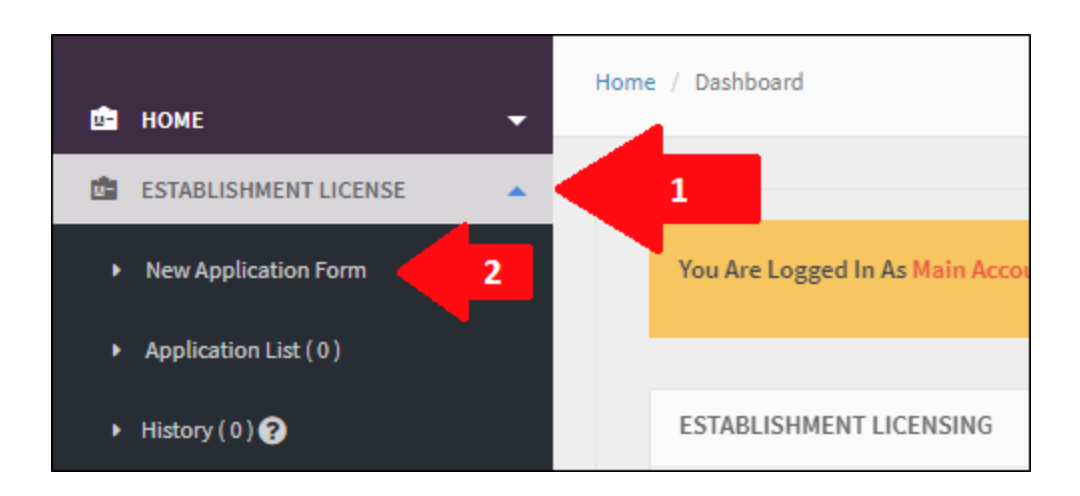

User tick at MANUFACTURER or AUTHORISED REPRESENTATIVE or DISTRIBUTOR or

IMPORTER checkbox and then click to go to the next step. If user tick 'MANUFACTURER' checkbox, then user cannot tick others application. If user tick

'MANUFACTURER' checkbox, then user cannot tick others application. If user tick 'AUTHORISED REPRESENTATIVE' checkbox, then user can tick others application except 'MANUFACTURER'.

| Medical Device Registration Application     |
|---------------------------------------------|
| ROLE OF ESTABLISHMENT TO THE MEDICAL DEVICE |
| Next                                        |

#### 2.1 ESTABLISHMENT DETAILS FORM

The diagram below show Establishment Licensing Form - 1.0 ESTABLISHMENT DETAILS.

| All fields marked with * are mandatory                                                                                                    |                                                               | Application Details                                                                                                    |
|----------------------------------------------------------------------------------------------------|---------------------------------------------------------------|----------------------------------------------------------------------------------------------------|
| Vienen al 🗙 na field investi fer beite                                                                                                    |                                                               | 1.0 ESTABLISHMENT DETAIL                                                                                                    |
|                                                                                                    |                                                               | 2.0 PERSON RESPONSIBLE DETAILS                                                                                                    |
| Establishment Detail                                                                                                    |                                                               | 3.0 CONTACT PERSON DETAILS                                                                                                    |
| 1. Type Of Establishment : - * MANUFACT                                                                                                    | URER                                                          | 4.0 QUALITY MANAGEMENT DETAILS                                                                                                    |
|                                                                                                    |                                                               | 5.0 ATTESTATION FOR ESTABLISHMENT                                                                                                    |
| 2. Bumiputra Status * 🛈                                                                                                    |                                                               | Q PREVIEW & SUBMIT                                                                                                    |
| VES ® NO                                                                                                    |                                                               |                                                                                                    |
| Business Basistantian No.                                                                                                    |                                                               |                                                                                                    |
| FRONTEND                                                                                                    |                                                               |                                                                                                    |
|                                                                                                    |                                                               | _                                                                                                    |
| 4. Establishment Name 😡                                                                                                    |                                                               |                                                                                                    |
| ZAED                                                                                                    |                                                               |                                                                                                    |
|                                                                                                    | Edablishment Usensing Application                             |                                                                                                    |
|                                                                                                    | Subject only can be done if all fields mandatory are camplete |                                                                                                    |
| Kala Kalaka      Kalaka Kalaka      Kalaka      Kalaka Kalaka      Kalaka      Kalaka | Lifebilishneri Orial Chik S You Rom                           | The state of the state of the s |
| a here ill'activitations                                                                                                    | 2.0 Person Responsible Details (1.5.3.1.) time mass           |                                                                                                    |
| uninations had<br>k lye d fastions:- + second all                                                                                                    | 3.6 Cardiard Person Details (2.8 % in them them)              | Ref.                                                                                                    |
| Linguistics'#                                                                                                    | 4.0 Quality Management Initials Constants                     |                                                                                                    |
| 1 kees Aproximite Artif                                                                                                    |                                                               |                                                                                                    |
| NUTE                                                                                                    | "Submit only can be done if all fields mandatory, we complete |                                                                                                    |

# 1. Type of Establishment\*

# List of Type Of Establishment

| Establishment Licensing Registration Form (SUBMISS                 | ION ID : EL-20171103-110)                                                               |              | Analiantian Datalla            |
|--------------------------------------------------------------------|-----------------------------------------------------------------------------------------|--------------|--------------------------------|
| All fields marked with * are mandatory                             |                                                                                         |              | Application Details            |
| Hover at Q on field input for help                                 |                                                                                         |              | 2.0 PERSON RESPONSIBLE DETAILS |
|                                                                    |                                                                                         |              | 3.0 CONTACT PERSON DETAILS     |
| 0 Establishment Detail                                             |                                                                                         |              | 4.0 QUALITY MANAGEMENT DETAILS |
| 1. Type Of Establishment : -                                       | AUTHORISED REPRESENTATIVE                                                               |              | 5.0 ATTESTATION FOR ESTABLISHM |
|                                                                    |                                                                                         |              | Q. PREVIEW & SUBMIT            |
| <pre>i bit discussion: 2 2 2 2 2 2 2 2 2 2 2 2 2 2 2 2 2 2 2</pre> | Lipload file * Supported Fil<br>Uploaded Files :-<br>TEST.pdf<br>Menufacturer : EXAMPLE | e Type : pdf |                                |

User click • Download Template For Letter Of Authorisation to download template for letter of authorisation.

User fills 'Name of Manufacturer' textbox. Next, user click to upload file. **The file must be pdf format and size not more than 300 MB**. Text that wrote in 'Name of Manufacturer' text box will display in 'Upload Files :-' section. **This step just for Authorised Representative application only.** 

# This step just for Distributor application only.

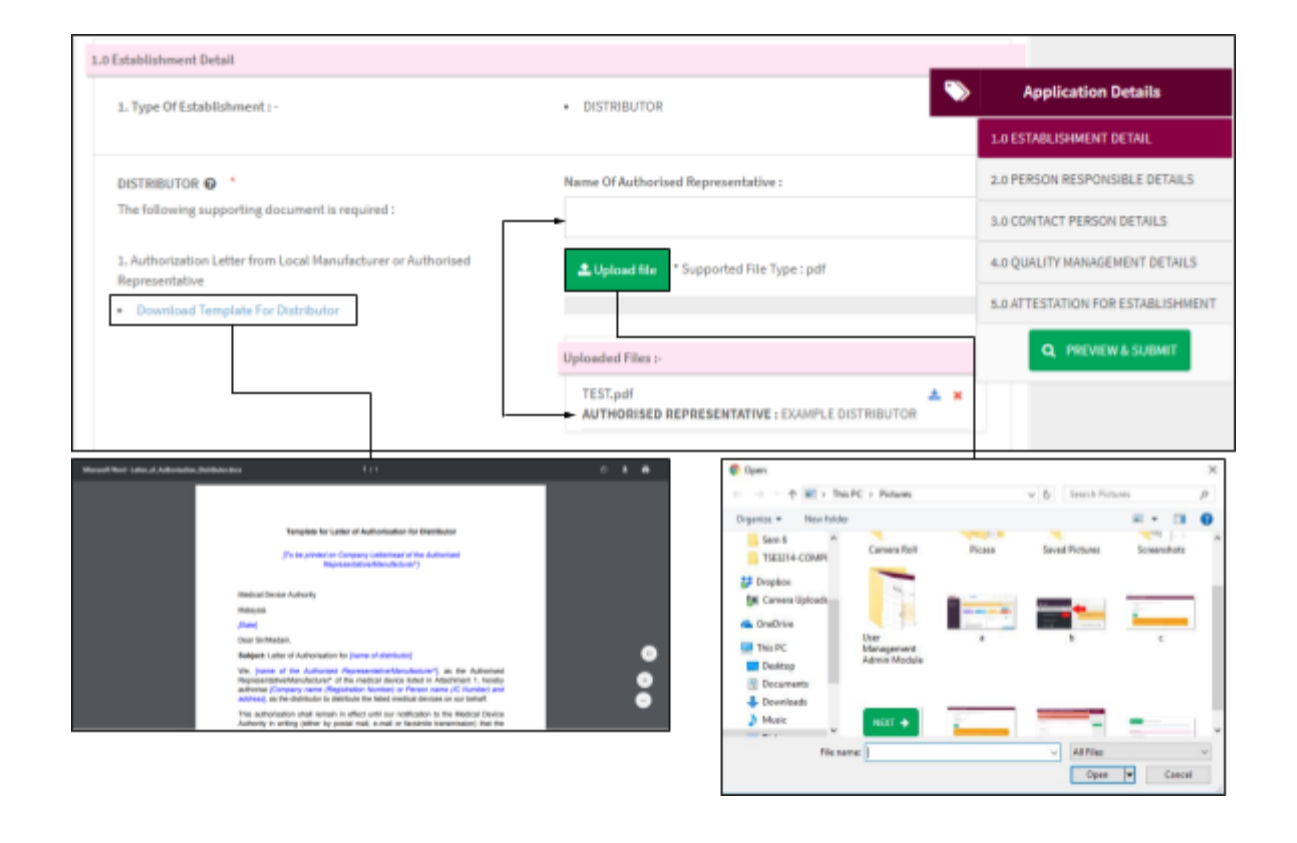

User click • Download Template For Distributor to

to download template for distributor.

📤 Upload file

User fills 'Name of Authorised Representative' text box. Next, user click to upload file. **The file must be pdf format and size not more than 300 MB**. Text that wrote in 'Name of Authorised Representative text box will display in 'Upload Files :-' section.**This step just for Distributor application only.** 

12/62

User Manual Front End User - Establishment License Medical Device Centralised Online Application System (MeDC@St 2.0)

This step just for Importer application only.

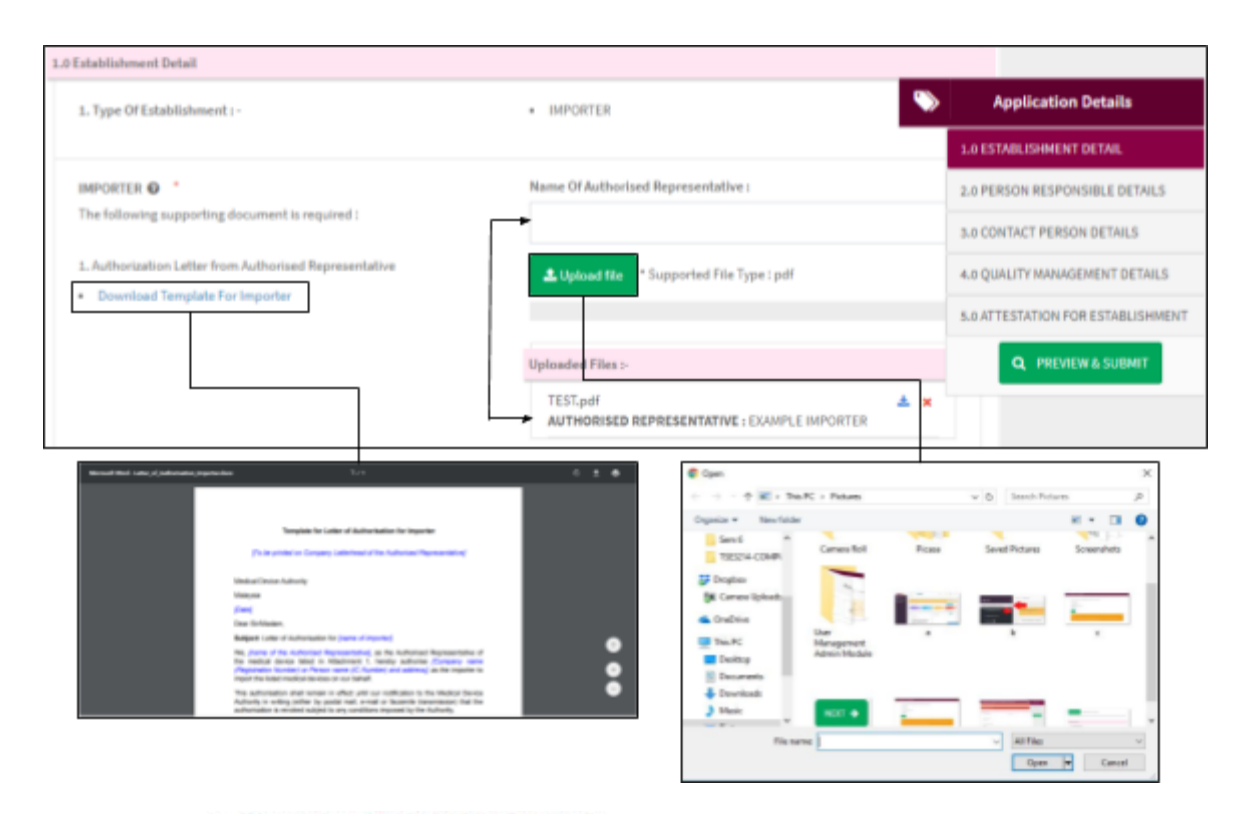

User click • Download Template For Importer to download template for importer.

User fills 'Name of Authorised Representative' text box. Next, user click to upload file. **The file must be pdf format and size not more than 300 MB**. Text that wrote in 'Name of Authorised Representative text box will display in 'Upload

Files :-' section.

Medical Device Authority, Ministry of Health Malaysia

ysia User Manual Front End User - Establishment License Medical Device Centralised Online Application System (MeDC@St 2.0)

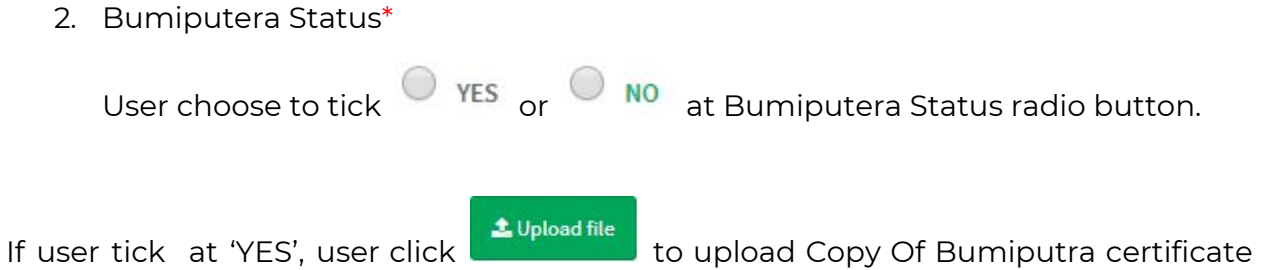

a moved has not former and size not may then 700 MD

from MOF file. The file must be pdf format and size not more than 300 MB.

| Establishment Licensing Registration For                                                                                                    | rm ( SUBMISSION ID : EL-20171103-109)                                                                                                    |      |                                                                            |
|----------------------------------------------------------------------------------------------------|----------------------------------------------------------------------------------------------------|------|----------------------------------------------------------------------------|
| All fields marked with * are mandatory                                                                                                    |                                                                                                    | >    | Application Details                                                        |
|                                                                                                    |                                                                                                    |      | 1.0 ESTABLISHMENT DETAIL                                                   |
| Hover at 🖗 on field input for help                                                                                                    |                                                                                                    |      | 2.0 PERSON RESPONSIBLE DETAILS                                             |
| 1.0 Establishment Detail                                                                                                    |                                                                                                    |      | 3.0 CONTACT PERSON DETAILS                                                 |
| 1. Type Of Establishment : -                                                                                                    | MANUFACTURER                                                                                                    |      | 4.0 QUALITY MANAGEMENT DETAILS                                             |
|                                                                                                    |                                                                                                    |      | 5.0 ATTESTATION FOR ESTABLISHMENT                                          |
| 2. Bumiputra Status *      NO     YES NO     YES NO     Copy Of Bumiputra certificate from MOF *     *     *     *     *     *     *     *     *     *     *     *     *     *     *     *     *     *     *     *     *     *     *     *     *     *     *     *     *     *     *     *     *     *     *     *     *     *     *     *     *     *     *     *     *     *     *     *     *     *     *     *     *     *     *     *     *     *     *     *     *     *     *     *     *     *     *     *     *     *     *     *     *     *     *     *     *     *     *     *     *     *     *     *     *     *     *     *     *     *     *     *     *     *     *     *     *     *     *     *     *     *     *     *     *     *     *     *     *     *     *     *     *     *     *     *     *     *     *     *     *     *     *     *     *     *     *     *     *     *     *     *     *     *     *     *     *     *     *     *     *     *     *     *     *     *     *     *     *     *     *     *     *     *     *     *     *     *     *     *     *     *     *     *     *     *     *     *     *     *     *     *     *     *     *     *     *     *     *     *     *     *     *     *     *     *     *     *     *     *     *     *     *     *     *     *     *     *     *     *     *     *     *     *     *     *     *     *     *     *     *     *     *     *     *     *     *     *     *     *     *     *     *     *     *     *     *     *     *     *     *     *     *     *     *     *     *     *     *     *     *     *     *     *     *     *     *     *     *     *     *     *     *     *     *     *     *     *     *     *     *     *     *     *     *     *     *     *     *     *     *     *     *     *     *     *     *     *     *     *     *     *     *     *     *     *     *     *     *     *     *     *     *     *     *     *     *     *     *     *     *     *     *     *     *     *     *     *     *     *     *     *     *     *     *     *     *     *     *     *     *     *     *     *     * | Maximum File Size : 300MB<br>Supported File Type : PDF Only<br>Uploaded Files :-<br>TEST.pdf<br>Name of pdf file will show he<br>Click here to view file | ere. | Q PREVIEW& SUBMIT<br>Click for<br>downloadfile<br>Click for<br>remove file |

If user tick 'NO' radio button, user can go to the next step.

3. Business Registration No\*

System automatically fill this text box. User cannot edit that data in text box. System automatic fill the text box with data from registration process.

4. Establishment Name\*

System automatically fill this text box. User cannot edit that data in text box. System automatically fill the text box with data from registration process.

| 3. Business Registration No 😡                                                                                                    |                                   |
|----------------------------------------------------------------------------------------------------|-----------------------------------|
| FRONTEND                                                                                                    | Application Details               |
| 4. Establishment Name 🛛                                                                                                    | 1.0 ESTABLISHMENT DETAIL          |
| ZAED                                                                                                    | 2.0 PERSON RESPONSIBLE DETAILS    |
|                                                                                                    | 3.0 CONTACT PERSON DETAILS        |
| 5. Type Of Company * •                                                                                                    | 4.0 QUALITY MANAGEMENT DETAILS    |
| Assumer File Size : 300MB<br>Supported File Type : PDF Only                                                                                                    | 5.0 ATTESTATION FOR ESTABLISHMENT |
| Copy Of Business Registration / Document Establishment Name : ROC * Supported File Type : pdf                                                                                                    | Q PREVIEW & SUBMIT                |
| () († K) Park + Park = V () (anti-Fitter → )                                                                                                    |                                   |
| Ngenia + New Internation                                                                                                    |                                   |
| In Construction of the second second |                                   |
| This PC     The PC     The P     | ada Perniagaan                    |

# 5. Type of Company\*

That dropdown text box, if user select 'OTHER (LAIN-LAIN)' at Type Of Company text box, automatically text box 'Other (Please Specify)' will appear.

| 5. Type Of Company *  OTHER (LAIN-LAIN)                           |                                           | >  | Application Details               |
|-------------------------------------------------------------------|-------------------------------------------|----|-----------------------------------|
|                                                                   |                                           |    | 1.0 ESTABLISHMENT DETAIL          |
| Other (Please Specify) *                                          |                                           | -1 | 2.0 PERSON RESPONSIBLE DETAILS    |
|                                                                   |                                           | -  | 3.0 CONTACT PERSON DETAILS        |
| Copy Of Business Registration / Document Establishment Name : ROC | . Unload file * Supported File Type : odf |    | 4.0 QUALITY MANAGEMENT DETAILS    |
| Certificate O                                                     |                                           |    | 5.0 ATTESTATION FOR ESTABLISHMENT |
|                                                                   | Uploaded Files :-                         |    | Q PREVIEW & SUBMIT                |
|                                                                   | No Uploaded Files                         |    |                                   |
|                                                                   |                                           |    |                                   |

User Manual Front End User - Establishment License

Medical Device Centralised Online Application System (MeDC@St 2.0)

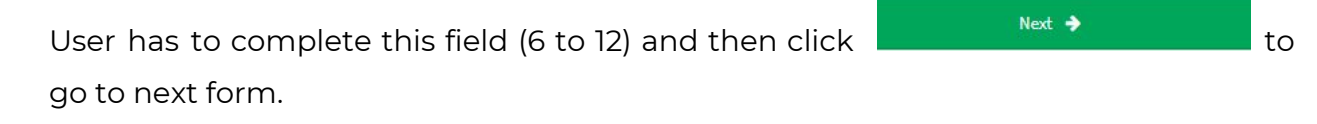

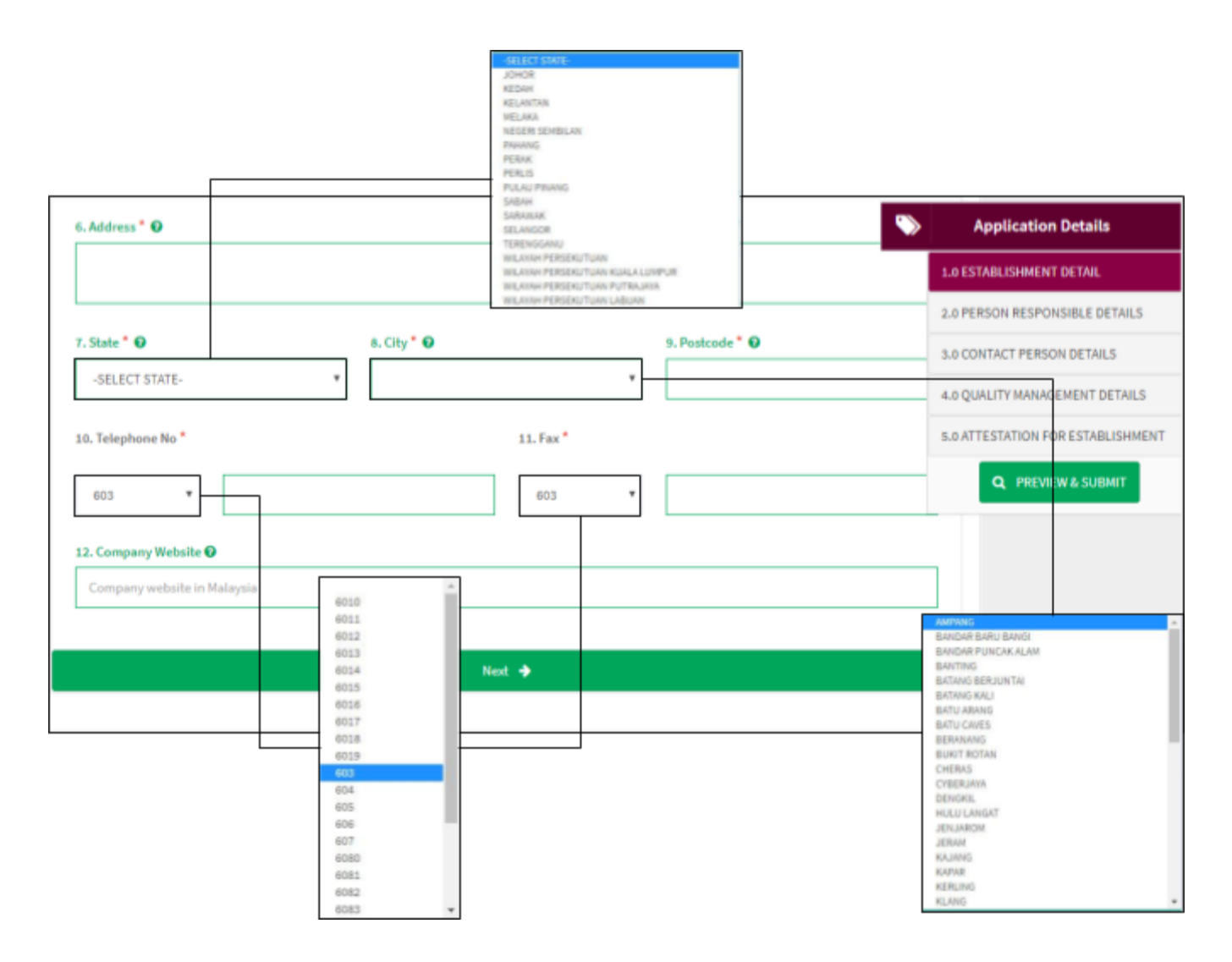

Medical Device Authority, Ministry of Health Malaysia Medical Device Centralised Online Application System (MeDC@St 2.0)

#### 2.2 PERSON RESPONSIBLE DETAILS

Nationality\*

User choose to tick Malaysian or Non Malaysian . If user tick at 'Non Malaysia' radio button, user has to fill Working Permit textbox and click Upload file to upload Copy Of Working Permit file. The file must be pdf format and size not more than 300 MB.

| Establishment Licensing Registration Form ( SUBMISSION ID : EL-20171031-100)                                                                                                    |                                   |
|----------------------------------------------------------------------------------------------------|-----------------------------------|
| All fields marked with * are mandatory                                                                                                    | Application Details               |
| Hover at <b>O</b> on field input for help                                                                                                    | 1.0 ESTABLISHMENT DETAIL          |
|                                                                                                    | 2.0 PERSON RESPONSIBLE DETAILS    |
| 2.0 Person Responsible Details                                                                                                    | 3.0 CONTACT PERSON DETAILS        |
| Nationality * 🖸                                                                                                    | 4.0 QUALITY MANAGEMENT DETAILS    |
| Malaysian 🛞 Non Malaysian                                                                                                    | 5.0 ATTESTATION FOR ESTABLISHMENT |
| Working Permit  Copy Of Working Permit  Copy Of Working Permit  Copy of Working Permit  Copy of Workin | Q PREVIEW & SUBMIT                |
| Couldrie  Der  Der  Der  Der  Der  Der  Der                                                                                                    | CHRES                             |
| Fibrane Game                                                                                                    |                                   |

If user tick 'Malaysian' check box, user has to fill NRIC/Passport No\* text box and Upload Copy Of Person Responsible Identity Card (IC) file. **The file must be pdf format and size not more than 300 MB**.

| 2.0 Person Responsible Details                                                                                                    | > | Application Details               |
|----------------------------------------------------------------------------------------------------|---|-----------------------------------|
| Nationality * 🔾                                                                                                    |   | 1.0 ESTABLISHMENT DETAIL          |
| Malaysian Non Malaysian                                                                                                    |   | 2.0 PERSON RESPONSIBLE DETAILS    |
|                                                                                                    |   | 3.0 CONTACT PERSON DETAILS        |
| NRIC/Passport No 1 U                                                                                                    | _ | 4.0 QUALITY MANAGEMENT DETAILS    |
|                                                                                                    | _ | 5.0 ATTESTATION FOR ESTABLISHMENT |
| Copy Of Person Responsible's Identity Card (IC) 🕢 *  Copy Of Person Responsible's Identity Card (IC) 🕡 *                                                                            |   | Q PREVIEW & SUBMIT                |
| Operator v     New Midar     New Midar     New Midar       Servit Account     Convex Rat     Prove     Servit Prove       1952/14 (count)     Convex Rat     Prove     Servit Prove |   |                                   |
| In No. Uploaded Files                                                                                                    |   |                                   |
|                                                                                                    |   |                                   |
| Fits same All Fites<br>Open Cancel                                                                                                    |   |                                   |

Medical Device Centralised Online Application System (MeDC@St 2.0) User has to complete this field. For 'Date of Birth', user select date in calendar textbox or user can write the date using **YYYY-MM-DD** format.

| Image: Image: |                                                                           | _       |     |      |      |    |    |     |                               |
|----------------------------------------------------------------------------------------------------|---------------------------------------------------------------------------|---------|-----|------|------|----|----|-----|-------------------------------|
| Su       Ho       Tu       We       Th       Fr       Sa         1       2       3       4       5       6       7       8       9       10       11         12       13       14       15       16       17       18       19       20       21       22       23       24       25         11       10       20       21       22       23       24       25       26       27       28       29       30       30       Application Details         IName * O         Sec Of Birth * O       Sec Of Birth * O       So Contact Person Responsible Details         stignation From Top Management * O       Sec Of Birth * O       Sec Of Birth * O         stignation From Top Management * O       Sec Of Birth * O         Sec Of Birth * O       Sec Of Birth * O       Sec Of Birth * O         Sec Of Birth * O       Sec Of Birth * O       Sec Of Birth * O         Sec Of Birth * O       Sec Of Birth * O       Sec Of Birth * O       Sec Of Birth * O       Sec Of Birth * O        Sec Of Birth * O                                                                                                    |                                                                           | 0       | N   | love | mber | 20 | 17 | 0   |                               |
| i       i                                                                                                    |                                                                           | Su      | Mo  | Tu   | We   | Th | Fr | Sa  |                               |
| 5       6       7       8       9       10       11         12       13       14       15       16       17       10         19       20       21       22       23       24       25         26       27       28       29       30       Application Details         List of Birth * ©         Application Details         List of Birth * ©         List of Birth * © </td <td></td> <td></td> <td></td> <td></td> <td>- 1</td> <td>2</td> <td>-3</td> <td>- 4</td> <td></td>                                                                                                    |                                                                           |         |     |      | - 1  | 2  | -3 | - 4 |                               |
| 12       13       14       15       16       17       16         19       20       21       22       23       24       25         26       27       28       29       30       Application Details         10       ESTABLISHMENT DETAIL       1.0       ESTABLISHMENT DETAIL       2.0       PERSON RESPONSIBLE DETAILS         a.0       Contract PERSON RESPOnsible DETAILS       3.0       Contract PERSON DETAILS       4.0       QUALITY MANAGEMENT DETAILS         Select Designation From Top Management * O                                                                                                    |                                                                           | 5       | 6   | 7    | 8    | 9  | 10 | 11  |                               |
| 19       20       21       22       23       24       25         26       27       28       29       30       Application Details         1.0       ESTABLISHMENT DETAIL       1.0       ESTABLISHMENT DETAIL         2.0       PERSON RESPONSIBLE DETAIL       3.0       CONTACT PERSON DETAILS         4.0       QUALITY MANAGEMENT DETAIL       4.0       QUALITY MANAGEMENT DETAILS         sep of Birth* 0                                                                                                    |                                                                           | 12      | -13 | 14   | 15   | 16 | 17 | 18  |                               |
| Name *                                                                                                    |                                                                           | <br>-19 | 20  | 21   | 22   | 23 | 24 | 25  |                               |
| Application Details         1.0 ESTABLISHMENT DETAIL         1.0 ESTABLISHMENT DETAIL         2.0 PERSON RESPONSIBLE DETAIL         a.0 CONTACT PERSON DETAILS         a.0 CONTACT PERSON DETAILS         4.0 QUALITY MANAGEMENT DETAIL         se Of Birth* @         segnation From Top Management* @         SELECT DESIGNATION-                                                                                                    | Name * O                                                                  | 20      | 21  | 20   | 29   | 30 |    |     |                               |
| cc Of Birth * •       1.0 ESTABLISHMENT DETAIL         2.0 PERSON RESPONSIBLE DETAIL       2.0 PERSON RESPONSIBLE DETAILS         a.0 CONTACT PERSON DETAILS       3.0 CONTACT PERSON DETAILS         a.0 QUALITY MANAGEMENT DETAIL       4.0 QUALITY MANAGEMENT DETAILS         signation From Top Management * •       5.0 ATTESTATION FOR ESTABLISH         SELECT DESIGNATION-       Q                                                                                                    |                                                                           |         |     |      |      |    |    |     | Application Details           |
| e Of Birth*                                                                                                    | ce Of Birth * 🛛                                                           |         |     |      |      |    |    |     | 1.0 ESTABLISHMENT DETAIL      |
| e Of Birth*                                                                                                    |                                                                           |         |     |      |      |    |    |     | 2.0 PERSON RESPONSIBLE DETAI  |
| COMBINATION-     A.D. QUALITY MANAGEMENT DETA     S.D. ATTESTATION FOR ESTABLISH     Q. PREVIEW & SUBMIT                                                                                                    |                                                                           |         |     |      |      |    |    |     | 3.0 CONTACT PERSON DETAILS    |
| ignation From Top Management *  Q PREVIEW & SUBMIT SELECT DESIGNATION-                                                                                                    | e Of Birth* 🧿                                                             |         |     |      |      |    |    |     | 4.0 QUALITY MANAGEMENT DETA   |
| Ignation From Top Management *  Q FREVIEW & SUBMIT SELECT DESIGNATION-                                                                                                    |                                                                           |         |     |      |      |    |    |     | 5.0 ATTESTATION FOR ESTABLISH |
| SELECT DESIGNATION-                                                                                                    | ignation From Top Management * 🛛                                          |         |     |      |      |    |    |     | Q PREVIEW & SUBMIT            |
|                                                                                                    | SELECT DESIGNATION-                                                       |         |     |      |      |    |    |     |                               |
|                                                                                                    | IRECTOR<br>IANAGING DIRECTOR<br>IANAGER<br>SENERAL MANAGER<br>IN DIRECTOR |         |     |      |      |    |    |     |                               |
| MANAGING DIRECTOR<br>MANAGER<br>GENERAL MANAGER                                                                                                    | MD DIRECTOR<br>CEO<br>PRESIDENT<br>VICE PRESIDENT                         |         |     |      |      |    |    |     |                               |

If user select 'OTHER' at Designed From Top Management dropdown text box, automatically text box 'If Other, please specify' will appear.

| tellerit 0                          |     |                               |
|-------------------------------------|-----|-------------------------------|
| run name ' V                        | - > | Application Details           |
|                                     | _   | 1.0 ESTABLISHMENT DETAIL      |
| Place Of Birth * 🛛                  |     | 2.0 PERSON RESPONSIBLE DETAIL |
|                                     |     | 3.0 CONTACT PERSON DETAILS    |
| Date Of Birth*                      |     | 4.0 QUALITY MANAGEMENT DETAIL |
|                                     |     | 5.0 ATTESTATION FOR ESTABLISH |
| Designation From Top Management * O |     | Q. PREVIEW & SUBMIT           |
| OTHER                               |     |                               |

Medical Device Authority, Ministry of Health Malaysia User Manual Front End User - Establishment License Medical Device Centralised Online Application System (MeDC@St 2.0) Next 🔶 User has to complete this field. User click to go to the next step or click 🔶 Previous to go to the previous form. KEDAH **KELANTAN** MELAKA NEGERI SEMBILAN PAHANG PERAK PERLIS PULAUT SABAH SARGINAR Correspondence Address \* 😡 SELANCO TERENDGANU **Application Details** WILAYAH PERSEKUTUAN WILAYAH PERSEKUTUAN KUALA LUMPUR WILAYAH PERSEKUTUAN PUTRAJAYA 1.0 ESTABLISHMENT DETAIL 2.0 PERSON RESPONSIBLE DETAILS Postcode \* 0 State \* 🛛 City\* 🛛 3.0 CONTACT PERSON DETAILS + SELANGOR AMPANG 4.0 QUALITY MANAGEMENT DETAILS 5.0 ATTESTATION FOR ESTABLISHMENT Fax\* Telephone No \* Q PREVIEW & SUBMIT \*) 603 ٠ 603 Email\* 🛛 6010 6011 6012 BANDAR PUNCAK ALAM 6013 BANTING BATANG BERJUNTAI 6014 Next 🔶 6015 6016 BATANG KALL BATU ARANG BATU CAVES BERANANG BUKIT ROTAN 6017 6019 CHERAS 604 605 **CYBERJAYA** DENGKIL HULU LANGAT

JENJAROM JERAM

KAJANG KAPAR

KERLING KLANG

606 607

6080

6081 6082 6083 Medical Device Authority, Ministry of Health Malaysia Medical Device Centralised Online Application System (MeDC@St 2.0)

#### **2.3 CONTACT PERSON DETAILS**

| Establishment Licensing Registration Form (SUBMISSION ID : EL-20171031-100) | \$     | Application Details               |  |  |  |  |
|-----------------------------------------------------------------------------|--------|-----------------------------------|--|--|--|--|
| All fields marked with * are mandatory                                      |        | 1.0 ESTABLISHMENT DETAIL          |  |  |  |  |
| Hower at 😡 on field input for help                                          |        | 2.0 PERSON RESPONSIBLE DETAILS    |  |  |  |  |
|                                                                             |        | 3.0 CONTACT PERSON DETAILS        |  |  |  |  |
| 3.0 Contact Person Details                                                  |        | 4.0 QUALITY MANAGEMENT DETAILS    |  |  |  |  |
|                                                                             |        | 5.0 ATTESTATION FOR ESTABLISHMENT |  |  |  |  |
| ● YES ● NO                                                                  |        | Q PREVIEW & SUBMIT                |  |  |  |  |
| ♦ Previous                                                                  | Next 🌩 |                                   |  |  |  |  |
|                                                                             |        |                                   |  |  |  |  |

SAME AS PERSON RESPONSIBLE FOR ESTABLISHMENT\*

| User choose to click 🔍 YES or 🔍 NO .                                                    |
|-----------------------------------------------------------------------------------------|
| If user tick at 'YES' radio button, user click $\longrightarrow$ to go to the next form |
| or click to go to the previous form.                                                    |

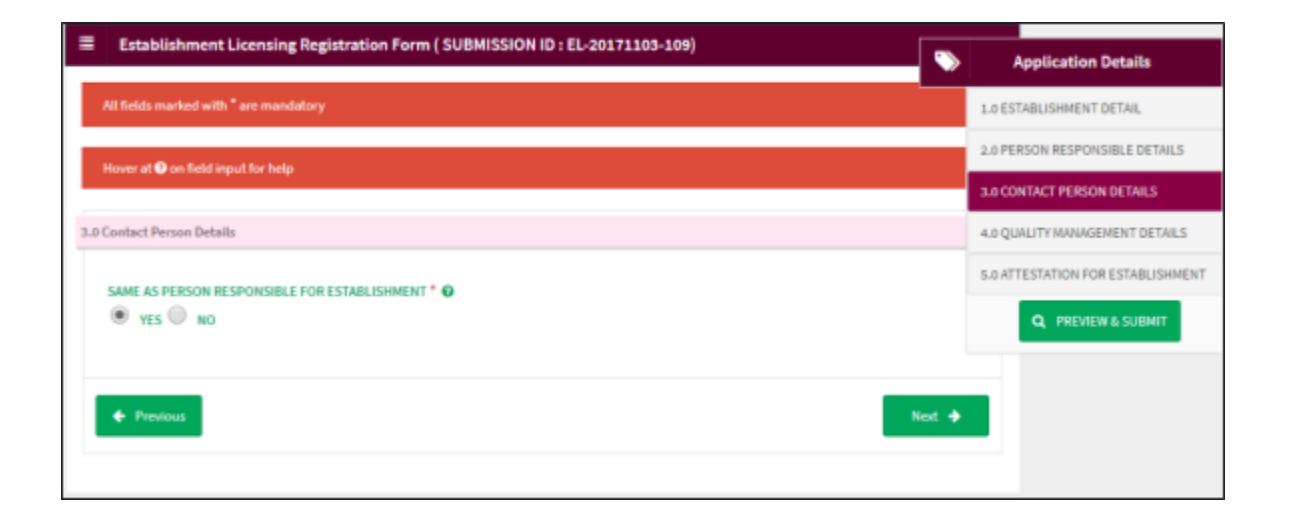

If user tick 'NO', then the user will be asked additional questions. User fill information about Nationality\* of contact person.

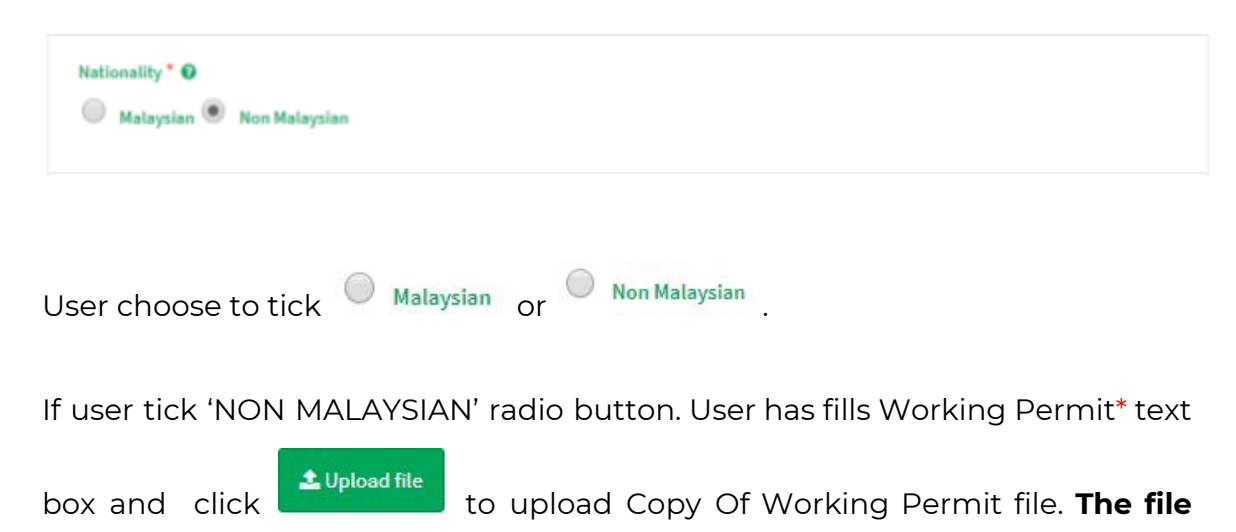

must be pdf format and size not more than 300 MB.

| 3.0 Contact Person Details                                                                                                    |                                   |
|----------------------------------------------------------------------------------------------------|-----------------------------------|
| SAME AS PERSON RESPONSIBLE FOR ESTABLISHMENT * •                                                                                                    | Application Details               |
| VES IND                                                                                                    | 1.0 ESTABLISHMENT DETAIL          |
|                                                                                                    | 2.0 PERSON RESPONSIBLE DETAILS    |
| Nationality * 😡                                                                                                    | 3.0 CONTACT PERSON DETAILS        |
| Malaysian  Non Malaysian                                                                                                    | 4.0 QUALITY MANAGEMENT DETAILS    |
|                                                                                                    | 5.0 ATTESTATION FOR ESTABLISHMENT |
| Working Permit @                                                                                                    | Q PREVIEW & SUBMIT                |
| Copy Of Working Permit  Copy of Working Permit  Copy o |                                   |
|                                                                                                    |                                   |

# NRIC/Passport No\*

User enter NRIC/Passport No to the text box.

| 3.0 Contact Person Details                       | 3.0 CONTACT PERSON DETAILS        |
|--------------------------------------------------|-----------------------------------|
|                                                  | 4.0 QUALITY MANAGEMENT DETAILS    |
| SAME AS PERSON RESPONSIBLE FOR ESTABLISHMENT * • | 5.0 ATTESTATION FOR ESTABLISHMENT |
| U YES U NO                                       | Q PREVIEW & SUBMIT                |
| Nationality * 🖸<br>🛞 Malaysian 🔘 Non Malaysian   |                                   |
| NRIC/Passport No * O                             | 7                                 |
|                                                  |                                   |
|                                                  |                                   |

User has to complete this field. For 'Date of Birth' user select date in calendar textbox

| or user can write the date using <b>YYYY-MM-DD</b> format. User click | 🛓 Upload file         | to  |
|-----------------------------------------------------------------------|-----------------------|-----|
| upload Designation : Letter of Authorization From Person Responsib    | le file. <b>The f</b> | ile |

# must be pdf format and size not more than 300 MB.

|                                                                                                    |                          | Ap                        | plica                                            | ation                            | Deta                            | ils                            |     |
|----------------------------------------------------------------------------------------------------|--------------------------|---------------------------|--------------------------------------------------|----------------------------------|---------------------------------|--------------------------------|-----|
| Ilara Of Ridh * 🖸                                                                                                    |                          | 1.0 ESTA                  | BLISH                                            | IMENT                            | DETAI                           | L                              |     |
| and or on an a                                                                                                    |                          | 2.0 PERS                  | SON RE                                           | ESPON                            | ISIBLE                          | DETA                           | LS  |
|                                                                                                    |                          | 3.0 CON                   | TACT F                                           | PERSO                            | N DET/                          | NLS                            |     |
| ate Of Birth* 🖗                                                                                                    |                          | 4.0 QUAI                  | ШТҮ М                                            | IANAGE                           | EMENT                           | DETA                           | aL: |
|                                                                                                    |                          | 5.0 ATTE                  | STATI                                            | ON FO                            | R ESTA                          | BLISH                          | łM  |
| esignation O                                                                                                    |                          |                           | 0.0                                              |                                  |                                 | IDART                          |     |
| esignation 😡                                                                                                    |                          |                           | Q P                                              | REVIE                            | wasu                            | /BMIT                          |     |
| esignation 🖗<br>Designation : Letter of Authorization From Person Responsible 🚱 🍐 💶 🕹 Upload file 🔹 Supported File Type : pdf                                                                                                    | 0                        | No                        | Q P                                              | nber                             | 201                             | лвміт<br>7                     |     |
| Designation : Letter of Authorization From Person Responsible                                                                                                    | 0<br>Su                  | No                        | Q P<br>oven<br>Tu                                | nber<br>We                       | 201<br>Th                       | ЈВМІТ<br>7<br>Fr<br>3          | 1   |
| Designation : Letter of Authorization From Person Responsible<br>Spen:<br>Spen:<br>State The RC + Reason<br>Spen:<br>State The RC + Reason<br>Spen:<br>Spen:<br>Spen | 0<br>Su<br>5             | No<br>Mo<br>6             | Q P<br>oven<br>Tu<br>7                           | nber<br>We                       | 201<br>Th<br>2<br>9             | 7<br>7<br>Fr<br>3<br>10        | 5   |
| Designation<br>Designation : Letter of Authorization From Person Responsible<br>Type:<br>Type:<br>Type:<br>Type:<br>Type:<br>Type:                                                                                                    | 0<br>50<br>12            | Nc<br>Mo<br>6<br>13       | Q P<br>oven<br>Tu<br>7<br>14                     | mber<br>We<br>1<br>8             | 201<br>Th<br>2<br>9             | 7<br>7<br>Fr<br>3<br>10<br>17  | 5   |
| Designation : Letter of Authorization From Person Responsible<br>The second second seco                                                                                                    | 0<br>Su<br>5<br>12<br>19 | No<br>Mo<br>6<br>13<br>20 | <b>Q</b> P<br><b>oven</b><br>Tu<br>7<br>14<br>21 | nber<br>We<br>1<br>8<br>15<br>22 | 201<br>Th<br>2<br>9<br>16<br>23 | 7<br>Fr<br>3<br>10<br>17<br>24 | 5   |

Medical Device Authority, Ministry of Health Malaysia User Manual Front End User - Establishment License Medical Device Centralised Online Application System (MeDC@St 2.0) Next 🔶 User need to complete this field. User click to go to the next step or click 🔶 Previous to go to the previous form. **KELANTAN** MELAKA NEGERI SED PAHANG PERAK PERLIS Correspondence Address \* 🔞 SABAH **Application Details** SARAMAK SELANGOR TERENGGANU WILKYAH PERSENUTUAN 1.0 ESTABLISHMENT DETAIL WILAYAH PERSENUTUAN KUALA LUMPUR MILAVAH PERSENUTUAN PUTRAJANA IN LABORN 2.0 PERSON RESPONSIBLE DETAILS City\* 🛛 Postcode \* 🛛 State \* 🛛 3.0 CONTACT PERSON DETAILS SELECT STATE-. 4.0 QUALITY MANAGEMENT DETAILS Telephone No \* 5.0 ATTESTATION FOR ESTABLISHMENT Fax\* Q PREVIEW & SUBMIT 603 603 \* Email \* 🛛 6010 6011 BANDAR BARU BANGI 6012 Next 🔶 Previous BANDAR PUNCAK ALAM 6013 BANTING BATANG BERJUNTAI 6014 6015 BATANG KALI BATU ARANG 6016 BATU CAVES BERANANS BUNIT ROTAN 6017 6018 CHERAS CYBERJAYA 6019 DENGKOL 604 HULU LANGA 605 JENJAROM JERAM KAJANG 606 607 KAPAR KERLING KLANG 6080 6081 6082 6083

Medical Device Authority, Ministry of Health Malaysia Medical Device Centralised Online Application System (MeDC@St 2.0)

# 2.4 QUANTITY MANAGEMENT DETAILS

| Establishment Licensing Registration Form (SUBMISSION ID : EL-20171031-100)                                                      |                                   |
|----------------------------------------------------------------------------------------------------|-----------------------------------|
| All fields marked with <sup>+</sup> are mandatory                                                                                | Application Details               |
| Hover at 🛈 on field input for help                                                                                               | 1.0 ESTABLISHMENT DETAIL          |
|                                                                                                    | 2.0 PERSON RESPONSIBLE DETAILS    |
| 4.0 Quality Management Details                                                                                                   | 3.0 CONTACT PERSON DETAILS        |
| 150 134852003                                                                                                    | 4.0 QUALITY MANAGEMENT DETAILS    |
| Please Upload ISO 13485 Certificate and Audit Report                                                                             | 5.0 ATTESTATION FOR ESTABLISHMENT |
|                                                                                                    | Q PREVIEW & SUBMIT                |
| 150 13485 Certificate 🛛 * Supported File Type : pdf                                                                              |                                   |
|                                                                                                    |                                   |
| Uploaded Files :-                                                                                                    |                                   |
| No Uploaded Files                                                                                                    |                                   |
|                                                                                                    |                                   |
| 150 13465 Audit Report 🕼 Supported File Type : pdf                                                                               |                                   |
| → → Φ K + TeisPC + Rebuses v (b) Search Potures (β)                                                                              |                                   |
| prise * Newfolder Res Grand Bitter Grand Bitter Company                                                                          |                                   |
| No Uploaded Files                                                                                                    |                                   |
| A Credite                                                                                                    |                                   |
| User         B         C           This/PC         Managament         Advant           Desirep         Advant         Managament |                                   |
| Decoments     Decoments     Decoments                                                                                            |                                   |
| 3 Mak V ADD +                                                                                                    |                                   |
| Cancel                                                                                                    |                                   |

ISO 13485 Certificate\*

User click to upload ISO 13485 Certificate file. **The file must be pdf** format and size not more than 300 MB.

ISO 13485 Audit Report\*

User click to upload ISO 13485 Audit Report file. The file must be

pdf format and size not more than 300 MB.

This step just for Authorised Representative, Distributor and Importer application only.

| .0 Quality Management Details                                                                                                    |                                          |                                  |
|----------------------------------------------------------------------------------------------------|------------------------------------------|----------------------------------|
| GOOD DISTRIBUTION PRACTICE FOR MEDICAL DEVICES (GDPMD)                                                                                                    |                                          | Application Details              |
| Please upload certificate and Audit Report by CAB                                                                                                    |                                          | 1.0 ESTABLISHMENT DETAIL         |
|                                                                                                    |                                          | 2.0 PERSON RESPONSIBLE DETAILS   |
| GDPMD/ISO 13485 Certificate 😡 *                                                                                                    | Lupload file * Supported File Type : pdf | 3.0 CONTACT PERSON DETAILS       |
|                                                                                                    |                                          | 4.0 QUALITY MANAGEMENT DETAILS   |
|                                                                                                    | Uploaded Files :-                        | 5.0 ATTESTATION FOR ESTABLISHMEN |
|                                                                                                    | No Uploaded Files                        | Q. PREVIEW & SUBMIT              |
| GDPMD/ISO 13485 Audit Report 🖗 🍍                                                                                                    | Lupload file * Supported File Type : pdf |                                  |
| Copes X<br>→ → + + = + = + = + = + + + + + + + + +                                                                                                    |                                          |                                  |
| Organiza = Navafaldar = H = 3 @                                                                                                    | Uploaded Files :-                        |                                  |
| Displane location                                                                                                    | No Uploaded Files                        |                                  |
| A Dardine Contraction of the second second s |                                          |                                  |

#### GDPMD/ISO 13485 Certificate\*

User click

📤 Upload file

Open 💌 Canval

to upload GDPMD/ISO 13485 Certificate file. The file

#### must be pdf format and size not more than 300 MB.

#### GDPMD/ISO 13485 Audit Report\*

User click to upload GDPMD/ISO 13485 Audit Report file. **The file** 

must be pdf format and size not more than 300 MB.

Medical Device Authority, Ministry of Health Malaysia

vsia User Manual Front End User - Establishment License Medical Device Centralised Online Application System (MeDC@St 2.0)

User has to complete this field. User click

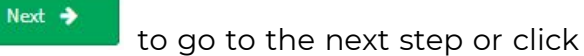

🔶 Previous

to go to the previous form.

|                                                                                                    | Name of CAB* 0                                                                                                    |                                   |
|----------------------------------------------------------------------------------------------------|----------------------------------------------------------------------------------------------------|-----------------------------------|
|                                                                                                    | SELECT NAME OF CAR.                                                                                                    | Application Details               |
|                                                                                                    | -Sector (Busic of Cub-                                                                                                    | 1.0 ESTABLISHMENT DETAIL          |
|                                                                                                    | Name Of Registered CAB Auditor * 🖸                                                                                                    | 2.0 PERSON RESPONSIBLE DETAILS    |
|                                                                                                    |                                                                                                    | 3.0 CONTACT PERSON DETAILS        |
|                                                                                                    | CAB Registration No * O                                                                                                    | 4.0 QUALITY MANAGEMENT DETAILS    |
|                                                                                                    |                                                                                                    | 5.0 ATTESTATION FOR ESTABLISHMENT |
| 4                                                                                                    | Certificate Expiry Date * 0                                                                                                    |                                   |
|                                                                                                    |                                                                                                    |                                   |
|                                                                                                    | ARRAD                                                                                                    |                                   |
|                                                                                                    | ♦ Previous                                                                                                    |                                   |
| SITE<br>TUV<br>MED<br>SOS<br>SIRIE<br>BSIS<br>DQS<br>TUV<br>TUV<br>CARE<br>NQA<br>BUR<br>CLIN<br>NQA<br>BUR<br>CLIN<br>NQA<br>BUR<br>CLIN<br>SIS<br>SIS<br>SIS<br>SIS<br>SIS<br>SIS<br>SIS<br>SIS<br>SIS<br>S | ICT NAME OF CAR<br>SUD IMALAYSIA SDN. BHD<br>CERT MALAYSIA SDN. BHD<br>(MALAYSIA) SDN. BHD<br>MCAS INTERNATIONAL SDN. BHD<br>SERVICES MALAYSIA SDN. BHD<br>ICERTIFICATION (MI SDN. BHD<br>REINLAND MALAYSIA SDN. BHD<br>NORD (MI SDN. BHD<br>ECENTIFICATION INTERNATIONAL (MI SDN. BHD<br>ICERTIFICATION INTERNATIONAL (MI SDN. BHD<br>ICERTIFICATION INTERNATIONAL (MI SDN. BHD<br>ICERTIFICATION INTERNATIONAL (MI SDN. BHD<br>ICERTIFICATION INTERNATIONAL (MI SDN. BHD<br>ICERTIFICATION INTERNATIONAL (MI SDN. BHD<br>ICERTIFICATION INTERNATIONAL (MI SDN. BHD<br>ICERTIFICATION SUS SUS BHD.<br>INDER SERVICES (MI SDN. BHD<br>ITERNATIONAL CIRTIFICATION SDN. BHD<br>INDE DIAMOND SDN. BHD.<br>INDE DIAMOND SDN. BHD.<br>INDE DIAMOND SDN. BHD.<br>INDE DIAMOND SDN. BHD.<br>INDE DIAMOND SDN. BHD. |                                   |

Medical Device Authority, Ministry of Health Malaysia User Manual Front End User - Establishment License Medical Device Centralised Online Application System (MeDC@St 2.0)

#### 2.5 ATTESTATION FOR ESTABLISHMENT

| 3.0 Attentation For Establishment                                                                                                    |                                   |
|----------------------------------------------------------------------------------------------------|-----------------------------------|
| Medical Device Authority                                                                                                    | Application Details               |
| Date: 2017-12-04                                                                                                    | 1.0 ESTABLISHMENT DETAIL          |
| Dear Si;                                                                                                    | 2.0 PERSON RESPONSIBLE DETAILS    |
| Attestation For Establishment Licensing                                                                                                    | 3.0 CONTACT PERSON DETAILS        |
| Person Responsible Name :                                                                                                    | 4.0 QUALITY MANAGEMENT DETAILS    |
| DANISH AQNIA                                                                                                    | S.D.ATTESTATION FOR ESTABLISHMENT |
| Person Responsible Identity Card Number :                                                                                                    | Q PREVIEW & SUBMIT                |
| 970706385107                                                                                                    |                                   |
| The information provided on this application and in any attached documents, certificates which had been duly certified true copy are accurate, correct and complete and current to this date.                                 |                                   |
| Inderstand and acknowledge that it is an offence under Section 76 of the Medical Device Act 2012 (Act 737) to make signs or furnish any declaration, certificate or other document which is untrue, inaccurate or misleading. |                                   |
| Previous     Q PREVIEW & SUBMIT                                                                                                    | J                                 |

User cannot edit text in 'Person Responsible Name' and 'Person Responsibility Identity Card Number'. That text box automatically fill by the system. User tick all checkbox.

| The information provided correct and complete and co   | f on this application and in any attached docume<br>arrent to this date.                                | nts, certificates which had            | been duly certified true copy   | are accurate |
|--------------------------------------------------------|----------------------------------------------------------------------------------------------------|----------------------------------------|---------------------------------|--------------|
| I understand and acknow declaration, certificate or of | ledge that it is an offence under Section 76 of the<br>her document which is untrue, inaccurate or misl | Medical Device Act 2012 (/<br>ieading, | Act 737) to make signs or furni | sh any       |
| Previo                                                 |                                                                                                    | r                                      |                                 |              |
| Jser click                                             | 🔲 to go to the previous                                                                                 | ; form. Click                          | Q PREVIEW & SUBMIT              | to previev   |
| pefore submitting                                      | application                                                                                             |                                        |                                 |              |

before submitting application.

Medical Device Authority, Ministry of Health Malaysia Medical Device Centralised Online Application System (MeDC@St 2.0)

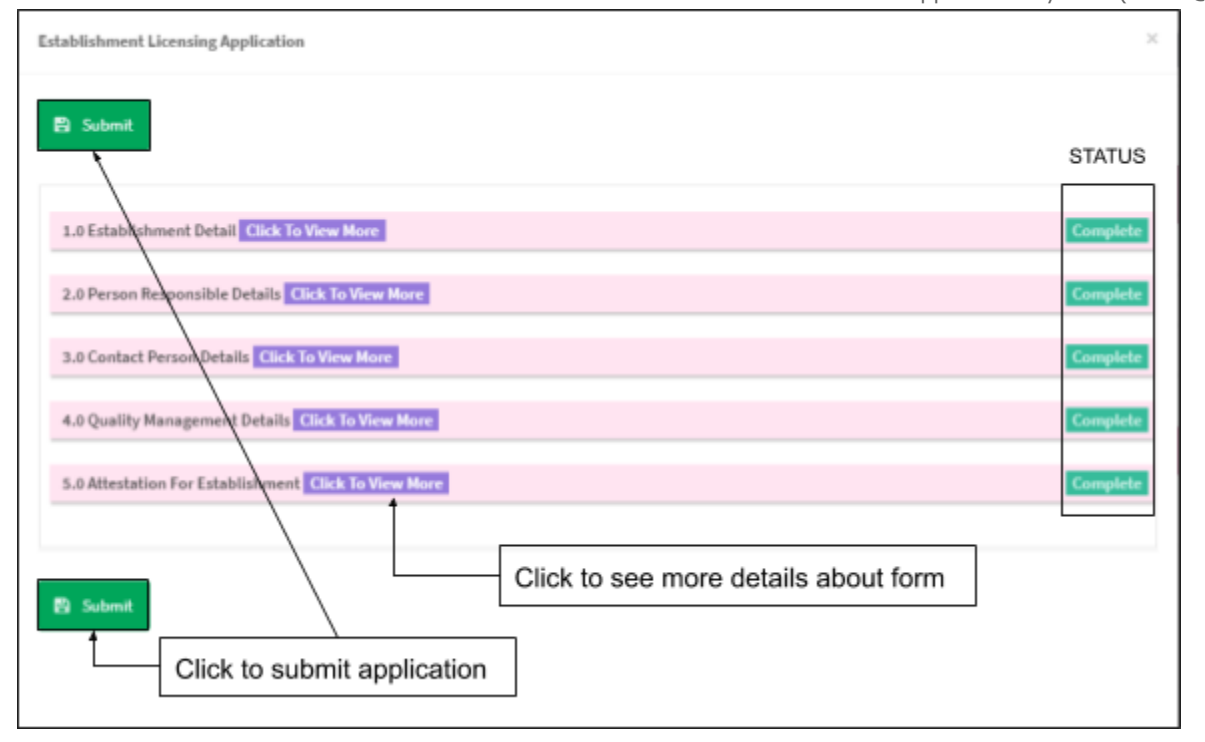

Submission only can do if all form status is Complete . If not, user need to complete

the form. Click

to submit application.

# 3.0 RENEWAL APPLICATION

User go to Application List page to renew application.

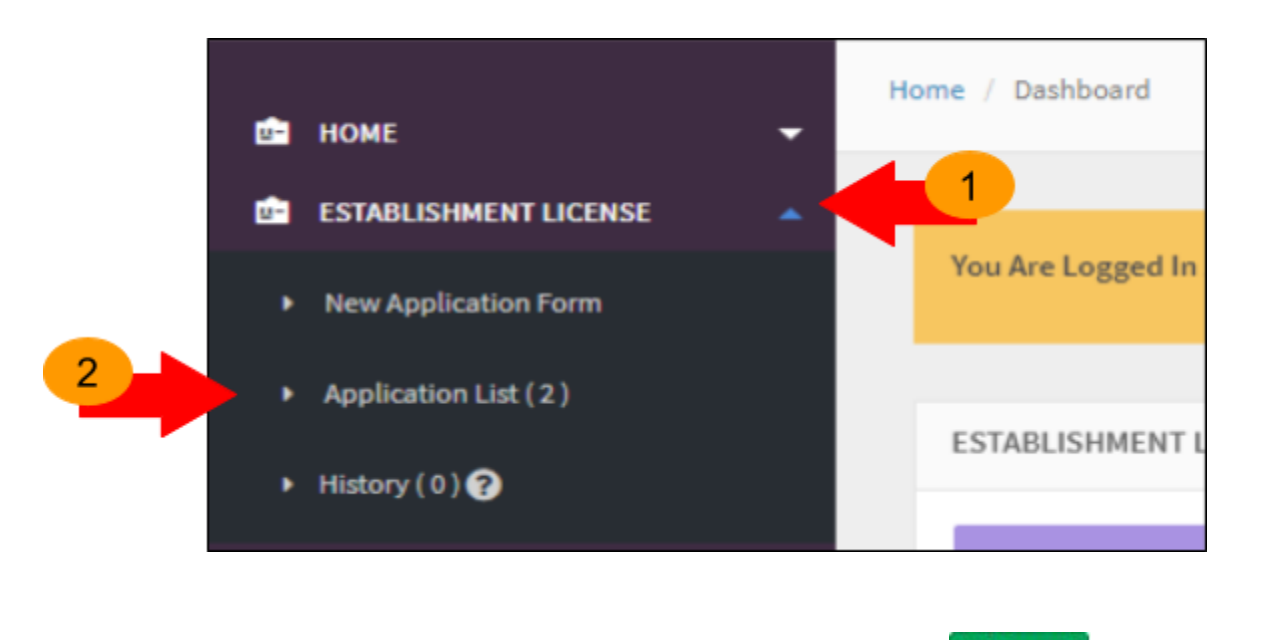

The diagram below show *Application List* page. Click <sup>TRenewal</sup> to renewal application.

| =   | Establishment Licensing - All Application |                        |                  |                       |                                                                |                           |                                                                                  |
|-----|-------------------------------------------|------------------------|------------------|-----------------------|----------------------------------------------------------------|---------------------------|----------------------------------------------------------------------------------|
| FIL | FILTER APPLICATION                        |                        |                  |                       |                                                                |                           |                                                                                  |
| No  | Submission<br>ID                          | Submitted<br>Date      | Application Type | Application<br>Status | Role Of<br>Establishment                                       | Application<br>Activeness | Action                                                                           |
| 1   | EL-<br>20171124-<br>83                    | 2017-11-24<br>03:06:19 | NEW REGISTRATION | COMPLETE              | MANUFACTURER                                                   | ACTIVE                    | Q View C Renewal RAdvice & Receipt<br>Ammendment Minor Ammendment Major Sumender |
| 2   | EL-<br>20171124-<br>85                    | 2017-11-24<br>03:07:00 | NEW REGISTRATION | PRINT<br>LICENSE      | AUTHORISED<br>REPRESENTATIVE<br>&<br>IMPORTER &<br>DISTRIBUTOR | ACTIVE                    | Q View PAdvice & Receipt                                                         |

Medical Device Authority, Ministry of Health Malaysia

vsia User Manual Front End User - Establishment License Medical Device Centralised Online Application System (MeDC@St 2.0)

Next, user will go to 1.0 ESTABLISHMENT DETAILS page. User have to complete all

fields with (\*). User click to go to the next step.

| Establishment Licensing Registration Form ( \$ | SUBMISSION ID : EL-20171204-213)       |     |                                   |
|------------------------------------------------|----------------------------------------|-----|-----------------------------------|
| All fields marked with * are mandatory         |                                        | ۵   | Application Details               |
| Hower at 🖗 on field input for help             |                                        |     | 1.0 ESTABLISHMENT DETAIL          |
|                                                |                                        |     | 2.0 PERSON RESPONSIBLE DETAILS    |
| 1.0 Establishment Detail                       |                                        |     | 3.0 CONTACT PERSON DETAILS        |
| 1. Type Of Establishment : -                   | MANUFACTURER                           |     | 4.0 QUALITY MANAGEMENT DETAILS    |
|                                                |                                        |     | 5.0 ATTESTATION FOR ESTABLISHMENT |
| 2. Bumiputra Status *                          |                                        |     | Q PREVIEW & SUBMIT                |
| Copy Of Bumiputra certificate from MOF         | Lipload file Supported File Type : pdf |     |                                   |
|                                                | Uploaded Files :-                      |     |                                   |
|                                                | TEST.pdf                               | ▲ × |                                   |
|                                                |                                        |     |                                   |

Hu

The diagram below show 2.0 PERSON RESPONSIBLE DETAILS form. User have to complete all fields with (\*).

| Establishment Licensing Registration Form (SUE       | 3MISSION ID : EL-20171204-213)         |            |                                 |
|------------------------------------------------------|----------------------------------------|------------|---------------------------------|
| All fields marked with * are mandatory               |                                        | -          | Application Details             |
| Hover at <b>9</b> on field input for help            |                                        |            | 1.0 ESTABLISHMENT DETAIL        |
|                                                      |                                        |            | 2.0 PERSON RESPONSIBLE DETAILS  |
| Person Responsible Details                           |                                        |            | 3.0 CONTACT PERSON DETAILS      |
| Nationality*                                         |                                        |            | 4.0 QUALITY MANAGEMENT DETAILS  |
| <ul> <li>Malaysian</li> <li>Non Malaysian</li> </ul> |                                        |            | 5.0 ATTESTATION FOR ESTABLISHME |
| NRIC/Passport No *                                   |                                        |            | Q PREVIEW & SUBMIT              |
| 970706385107                                         |                                        |            |                                 |
| Copy Of Person Responsible's Identity Card (IC) *    | Lupload file Supported File Type : pdf |            |                                 |
|                                                      | Uploaded Files :-                      |            |                                 |
|                                                      | TEST.pdf                               | <b>▲</b> × |                                 |

| User click     | to go to the next step. User click | ← Previous | to go to the |
|----------------|------------------------------------|------------|--------------|
| previous form. |                                    |            |              |

Medical Device Authority, Ministry of Health Malaysia

vsia User Manual Front End User - Establishment License Medical Device Centralised Online Application System (MeDC@St 2.0)

The diagram below shows 3.0 CONTACT PERSON DETAILS form. User have to fill all fields with (\*).

| All Robbs marched with <sup>4</sup> are marcheders. |     | Application Details        |
|-----------------------------------------------------|-----|----------------------------|
| All helds marked with are mandatory                 |     | Application Details        |
| Hover at 😡 on field input for help                  | 14  | ESTABLISHMENT DETAIL       |
|                                                     | 2/  | PERSON RESPONSIBLE DETAILS |
| Contact Person Details                              | 3.  | CONTACT PERSON DETAILS     |
| SAME AS PERSON RESPONSIBLE FOR ESTABLISHMENT *      | 4.1 | QUALITY MANAGEMENT DETAILS |
| ○ YES ● NO                                          | 5.  | ATTESTATION FOR ESTABLISHM |
|                                                     |     | Q PREVIEW & SUBMIT         |
| Nationality*                                        |     |                            |
| Malaysian Non Malaysian                             |     |                            |
| NRIC/Passport No *                                  |     |                            |
| 970706385107                                        |     |                            |

| User click     | to go to the next step. User click | 🔶 Previous | to go to the |
|----------------|------------------------------------|------------|--------------|
| previous form. |                                    |            |              |

Medical Device Centralised Online Application System (MeDC@St 2.0) The diagram below shows 4.0 QUALITY MANAGEMENT DETAILS form. User have to complete all fields with (\*). In this form, the user has to upload ISO 13485 Certificatej and ISO 13485 Audit Report (for manufacture application).

| All fields marked with " are mandatory                                                                                                    |                                          | Application Details               |
|----------------------------------------------------------------------------------------------------|------------------------------------------|-----------------------------------|
| Hover at 🕑 on field input for help                                                                                                    |                                          | 1.0 ESTABLISHMENT DETAIL          |
|                                                                                                    |                                          | 2.0 PERSON RESPONSIBLE DETAILS    |
| 1.0 Quality Management Details                                                                                                    |                                          | 3.0 CONTACT PERSON DETAILS        |
| 150 13485:2003                                                                                                    |                                          | 4.0 QUALITY MANAGEMENT DETAILS    |
| Please Upload ISO 13485 Certificate and Audit Report                                                                                                    |                                          | 5.0 ATTESTATION FOR ESTABLISHMENT |
|                                                                                                    |                                          | Q. PREVIEW & SUBMIT               |
| ISO 13485 Certificate 😡                                                                                                    | Luplood file * Supported File Type : pdf |                                   |
|                                                                                                    |                                          |                                   |
|                                                                                                    | Uploaded Files :-                        |                                   |
|                                                                                                    | No Uploaded Files                        |                                   |
| ISO 13465 Audit Report 😡                                                                                                    |                                          |                                   |
|                                                                                                    | Upload No     Supported File Type : pdf  |                                   |
| ↑ No.PC > Patient w ⊗ Insult Patient                                                                                                    | 2                                        |                                   |
| A Caresa Rat Picasa Sand Pictures Sciences                                                                                                    | Uploader Files :-                        |                                   |
| and below the second second seco | No Uploaded Files                        |                                   |
|                                                                                                    |                                          |                                   |
| np Admin Middale                                                                                                    |                                          |                                   |
|                                                                                                    | ~                                        |                                   |
| File name.                                                                                                    |                                          |                                   |
| Open 💌 Care                                                                                                    | <i>a</i>                                 |                                   |
|                                                                                                    |                                          |                                   |
|                                                                                                    |                                          |                                   |
| Lupload file                                                                                                    | be file must be add formed               | t and cize not mar                |
|                                                                                                    | ne me must be pui forma                  | L and Size not more               |
| Next 🍝                                                                                                    |                                          | 🔶 Previous                        |
|                                                                                                    |                                          |                                   |

n

Ö

GDPMD/ISO 13485 Certificate and GDPMD/ISO 13485 Audit Report (for Authorised Representative, Distributor and Importer application).

| GOOD DISTRIBUTION PRACTICE FOR MEDICAL DEVICES (GDPMD)                                                                                                    |                                           | Application Details               |
|----------------------------------------------------------------------------------------------------|-------------------------------------------|-----------------------------------|
| Please upload certificate and Audit Report by CAB                                                                                                    |                                           |                                   |
|                                                                                                    |                                           | 1.0 ESTABLISHMENT DETAIL          |
| GDPMD/ISO 13485 Certificate @                                                                                                    |                                           | 2.0 PERSON RESPONSIBLE DETAILS    |
|                                                                                                    | Upload file     Supported File Type : pdf | 3.0 CONTACT PERSON DETAILS        |
|                                                                                                    |                                           | 4.0 QUALITY MANAGEMENT DETAILS    |
|                                                                                                    | Uploaded Files :-                         | 5.0 ATTESTATION FOR ESTABLISHMENT |
|                                                                                                    | No Uploaded Files                         | Q. PREVIEW & SUBMIT               |
| GDPMD/ISO 13485 Audit Report D                                                                                                    | Lupload file * Supported File Type : pdf  |                                   |
| Open     Open     Open | Uploader Files :-<br>No Uploaded Files    |                                   |
| ck Lypload file to upload. The                                                                                                    | e file must be pdf forma                  | t and size not more               |
| <b>0 MB</b> . User click                                                                                                    | to go to the next step. Use               | r click <b>en and</b> to          |
| o provious form                                                                                                    |                                           |                                   |

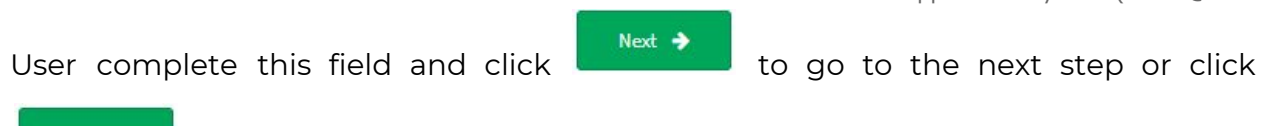

🔶 Previous

to go to the previous form.

| Name of CAB * 😧                              |   |      | Application Details            |
|----------------------------------------------|---|------|--------------------------------|
| -SELECT NAME OF CAB-                         |   |      | Application Details            |
|                                              |   |      | 1.0 ESTABLISHMENT DETAIL       |
| Name Of Registered CAB Auditor * 😡           |   |      | 2.0 PERSON RESPONSIBLE DETAILS |
|                                              |   |      | 3.0 CONTACT PERSON DETAILS     |
| CAB Registration No * 0                      |   |      | 4.0 QUALITY MANAGEMENT DETAILS |
|                                              |   |      | 5.0 ATTESTATION FOR ESTABLISHM |
| Certificate Expiry Date * 🛛                  |   |      | Q PREVIEW & SUBMIT             |
|                                              |   |      |                                |
| ajota                                        | 0 |      |                                |
| 🔶 Previous                                   |   | Next | •                              |
| ICT NAME OF CAR.                             |   |      |                                |
| UD (MALAYSIA) SDN. BHD                       |   |      |                                |
| ERT MALAVSIA SDN. BHD.<br>MALAVSIA SDN. BHD. |   |      |                                |
| GAS INTERNATIONAL SDN. BHD.                  |   |      |                                |
| ERVICES MALAYSIA SDN, BHD                    |   |      |                                |
| CERTIFICATION (M) SDN. BHD                   |   |      |                                |
| KORD (MI SON, BHD                            |   |      |                                |
| CERTIFICATION INTERNATIONAL (M) SDN. BHD     |   |      |                                |
| CERTIFICATION SERVICES (M) SDN. BHD.         |   |      |                                |
| TAU VERITAS CERTIFICATION (M) SDN. BHD       |   |      |                                |
| CERTIFICATION SDN, BHD                       |   |      |                                |
| NORSKE VERITAS SDN. BHD                      |   |      |                                |
| INUM SHAUFFMANTZ VERITAS SDN. BHD.           |   |      |                                |
| UINE DIAMOND SDN. BHD.                       |   |      |                                |
| BRAT CAB 2                                   |   |      |                                |
| NINI UND B                                   |   |      |                                |

The diagram below show 5.0 form. User have to fill all fields with (\*).

| Attestation For Establishment                                                                                                    |                                   |
|----------------------------------------------------------------------------------------------------|-----------------------------------|
| Medical Device Authority                                                                                                    | Application Details               |
| Date: 2017-12-04                                                                                                    | 1.0 ESTABLISHMENT DETAIL          |
| Dear Sir,                                                                                                    | 2.0 PERSON RESPONSIBLE DETAILS    |
| Attestation For Establishment Licensing                                                                                                    | 3.0 CONTACT PERSON DETAILS        |
| Person Responsible Name :                                                                                                    | 4.0 QUALITY MANAGEMENT DETAILS    |
| DANISH AQWA                                                                                                    | 5.0 ATTESTATION FOR ESTABLISHMENT |
| Person Responsible Identity Card Number :                                                                                                    | Q, PREVIEW & SUBMIT               |
| 970706385107                                                                                                    |                                   |
| The information provided on this application and in any attached documents, certificates which had been duly certified true copy are accurate, correct and complete and current to this date.                                    |                                   |
| Understand and advnowledge that it is an offence under Section 76 of the Medical Device Act 2012 (Act 737) to make signs or furnish any declaration, certificate or<br>other document which is untrue, inaccurate or misleading. |                                   |
|                                                                                                    |                                   |
| Previous     Q, PREVIEW & SUBMIT                                                                                                    |                                   |

User cannot edit text in 'Person Responsible Name' and 'Person Responsibility Identity Card Number'. That text box automatically fill by the system. User tick all checkbox.

| The information provided on<br>correct and complete and current  | this application and in any attached documents, certificates which ha<br>it to this date.                                      | ad been duly certified true copy | are accurate |
|------------------------------------------------------------------|----------------------------------------------------------------------------------------------------|----------------------------------|--------------|
| I understand and acknowledg declaration, certificate or other of | e that it is an offence under Section 76 of the Medical Device Act 2012<br>Jocument which is untrue, inaccurate or misleading. | (Act 737) to make signs or furni | sh any       |
| User click                                                       | to go to the previous form. Click                                                                                              | Q PREVIEW & SUBMIT               | to preview   |
| before submitting ap                                             | plication.                                                                                                    |                                  | ·            |

Medical Device Authority, Ministry of Health Malaysia Medical Device Centralised Online Application System (MeDC@St 2.0)

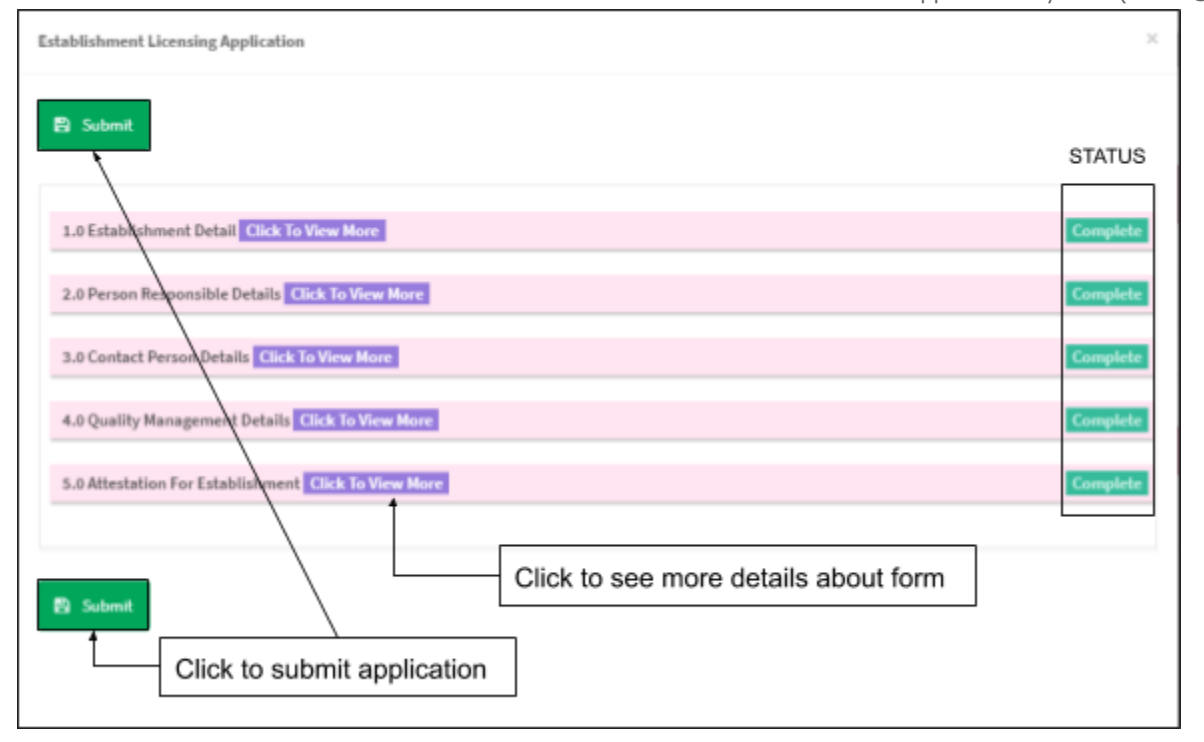

Submission only can do if all form status is Complete . If not, user need to complete

the form. Click

to submit application.

# 4.0 AMENDMENT MINOR

User go to Application List page yo renew application.

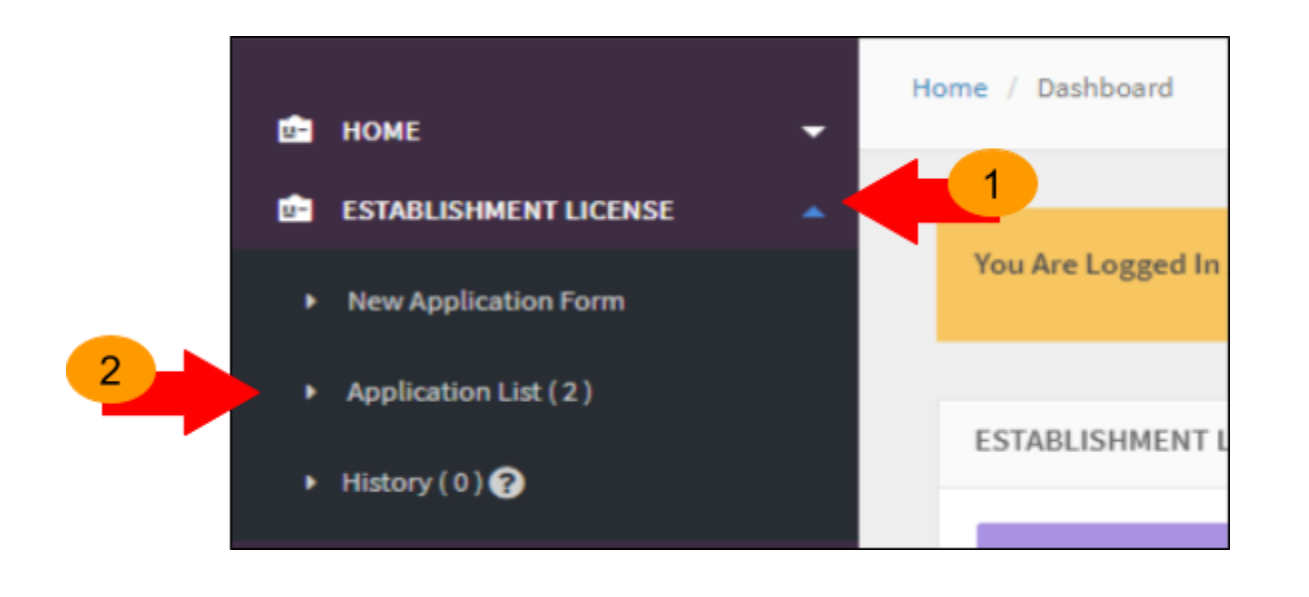

The diagram below show Application List page. Click • Ammendment Minor to make amendment minor.

| =    | Establishment Licensing - All Application  |                        |                  |                       |                                                                |                           |                                                                                  |  |  |  |
|------|--------------------------------------------|------------------------|------------------|-----------------------|----------------------------------------------------------------|---------------------------|----------------------------------------------------------------------------------|--|--|--|
| FILT | FILTER APPLICATION Showing 1-2 of 2 items. |                        |                  |                       |                                                                |                           |                                                                                  |  |  |  |
| No   | Submission<br>ID                           | Submitted<br>Date      | Application Type | Application<br>Status | Role Of<br>Establishment                                       | Application<br>Activeness | Action                                                                           |  |  |  |
| 1    | EL-<br>20171124-<br>83                     | 2017-11-24<br>03:06:19 | NEW REGISTRATION | COMPLETE              | MANUFACTURER                                                   | ACTIVE                    | Q View S Renewal RAdvice & Receipt<br>Ammendment Minor Ammendment Major Murender |  |  |  |
| 2    | EL-<br>20171124-<br>85                     | 2017-11-24<br>03:07:00 | NEW REGISTRATION | PRINT<br>LICENSE      | AUTHORISED<br>REPRESENTATIVE<br>&<br>IMPORTER &<br>DISTRIBUTOR | ACTIVE                    | Q View PAdvice & Receipt                                                         |  |  |  |

Next, user will go to 1.0 ESTABLISHMENT DETAILS page. In this form user make changes at :

- I. 2. Bumiputra Status
- II. 7. State hi u
- III. 8. City
- IV. 9. Postcode
- V. 10. Telephone No
- VI. 11. Fax
- VII. 12. Company Website

| Establishment Licensing Registration Form ( SUB |                                        |   |                                   |
|-------------------------------------------------|----------------------------------------|---|-----------------------------------|
| All fields marked with * are mandatory          |                                        | > | Application Details               |
| Howard 🖨 on field insut for bala                |                                        |   | 1.0 ESTABLISHMENT DETAIL          |
| ноченах от пена праста: пер                     |                                        |   | 2.0 PERSON RESPONSIBLE DETAILS    |
| 1.0 Establishment Detall                        |                                        |   | 3.0 CONTACT PERSON DETAILS        |
| 1. Type Of Establishment : -                    | MANUFACTURER                           |   | 4.0 QUALITY MANAGEMENT DETAILS    |
|                                                 |                                        |   | 5.0 ATTESTATION FOR ESTABLISHMENT |
| 2. Bumiputra Status*                            |                                        |   | Q PREVIEW & SUBMIT                |
| 🖲 YES 🔍 NO                                      |                                        |   |                                   |
| Copy Of Bumiputra certificate from NOF *        | Lupload file Supported File Type : pdf |   |                                   |
|                                                 |                                        |   |                                   |
|                                                 | Uploaded Files :-                      |   |                                   |
|                                                 | No Uploaded Files                      |   |                                   |
|                                                 |                                        |   |                                   |

The diagram below show 2.0 PERSON RESPONSIBLE DETAILS form. In this form user make changes at :

I. Date of Birth

| Establishment Licensing Registration Form (SUBMIS | SSION ID : EL-20171205-95)    |       |                              |
|---------------------------------------------------|-------------------------------|-------|------------------------------|
| All fields marked with * are mandatory            |                               | •     | Application Details          |
| Hower at 😡 on field insut for help                |                               | 1.0 E | STABLISHMENT DETAIL          |
|                                                   |                               | 2.0 P | ERSON RESPONSIBLE DETAILS    |
| 2.0 Person Responsible Details                    |                               | 3.0 0 | ONTACT PERSON DETAILS        |
| Nationality *                                     |                               | 4.0 Q | UALITY MANAGEMENT DETAILS    |
| Malaysian Non Malaysian                           |                               | 5.0 Å | TTESTATION FOR ESTABLISHMENT |
| NBIC/Passport No *                                |                               |       | Q PREVIEW & SUBMIT           |
| 111111111111                                      |                               |       |                              |
| Copy Of Person Responsible's Identity Card (IC) * | Uploaded Files :-<br>TEST.pdf | ≜ ×   |                              |
|                                                   |                               |       |                              |

Medical Device Centralised Online Application System (MeDC@St 2.0) The diagram below shows 3.0 CONTACT PERSON DETAILS form. In this form, if user tick NO at SAME AS PERSON RESPONSIBLE FOR ESTABLISHMENT field, user to fill :

- I. Nationality (if user tick *Non Malaysian*, user has to upload Working Permit)
- II. Working Permit
- III. NRIC/Passport No
- IV. Full Name
- V. Place Of Birth
- VI. Date Of Birth
- VII. Designation (Designation : Letter of Authorization From Person Responsible )
- VIII. Correspondence Address
  - IX. Postcode
  - X. State
  - XI. City
- XII. Telephone No
- XIII. Fax
- XIV. Email

| Establishment Licensing Registration Form (SUBMISSION ID : EL-20171205-95) |     |                               |
|----------------------------------------------------------------------------|-----|-------------------------------|
| All fields marked with <sup>*</sup> are mandatory                          | •   | Application Details           |
| Hover at <b>O</b> on field input for help                                  | 1.0 | ESTABLISHMENT DETAIL          |
|                                                                            | 2.0 | PERSON RESPONSIBLE DETAILS    |
| 3.0 Contact Person Details                                                 | 3.0 | CONTACT PERSON DETAILS        |
| SAME AS PERSON RESPONSIBLE FOR ESTABLISHMENT *                             | 4.0 | QUALITY MANAGEMENT DETAILS    |
| VES 🖲 NO                                                                   | 5.0 | ATTESTATION FOR ESTABLISHMENT |
|                                                                            |     | Q PREVIEW & SUBMIT            |
| Nationality *                                                              |     |                               |
| Malaysian  Non Malaysian                                                   |     |                               |
| Working Permit                                                             |     |                               |
|                                                                            |     |                               |
| Copy Of Working Permit Lupload file * Supported File Type : pdf            |     |                               |

Medical Device Centralised Online Application System (MeDC@St 2.0)

The diagram below shows 4.0 QUALITY MANAGEMENT DETAILS form. In this form user make changes at :

- I. ISO 13485 Certificate/GDPMD/ISO 13485 Certificate.
- II. ISO 13485 Audit Report/GDPMD/ISO 13485 Audit Report
- III. Name of C.A.B

| Establishment Licensing Registration Form (SUBMISSION ID : EL-20171205-95) |                                          |     |                                   |  |  |  |  |
|----------------------------------------------------------------------------|------------------------------------------|-----|-----------------------------------|--|--|--|--|
| All fields marked with * are mandatory                                     |                                          | >   | Application Details               |  |  |  |  |
| Hover at \varTheta on field input for help                                 |                                          |     | 1.0 ESTABLISHMENT DETAIL          |  |  |  |  |
|                                                                            |                                          |     | 2.0 PERSON RESPONSIBLE DETAILS    |  |  |  |  |
| 4.0 Quality Management Details                                             |                                          |     | 3.0 CONTACT PERSON DETAILS        |  |  |  |  |
| ISO 13485:2003                                                             |                                          |     | 4.0 QUALITY MANAGEMENT DETAILS    |  |  |  |  |
| Please Upload ISO 13485 Certificate and Audit Report                       |                                          |     | 5.0 ATTESTATION FOR ESTABLISHMENT |  |  |  |  |
|                                                                            |                                          |     | Q. PREVIEW & SUBMIT               |  |  |  |  |
| ISO 13485 Certificate                                                      | Lupload file * Supported File Type : pdf |     |                                   |  |  |  |  |
|                                                                            |                                          |     |                                   |  |  |  |  |
|                                                                            | Uploaded Files :-                        |     |                                   |  |  |  |  |
|                                                                            | TEST.pdf                                 | * * |                                   |  |  |  |  |
| ISO 13485 Audit Report *                                                   | Lupload file * Supported File Type : pdf |     |                                   |  |  |  |  |

The diagram below show 5.0 ATTESTATION FOR ESTABLISHMENT form.

| 5.0 Attestation For Establishment                                                                                                    |                                   |
|----------------------------------------------------------------------------------------------------|-----------------------------------|
| Medical Device Authority                                                                                                    | Application Details               |
| Date: 2017-12-04                                                                                                    | 1.0 ESTABLISHMENT DETAIL          |
| Dear Sir,                                                                                                    | 2.0 PERSON RESPONSIBLE DETAILS    |
| Attestation For Establishment Licensing                                                                                                    | 3.0 CONTACT PERSON DETAILS        |
| Person Responsible Name :                                                                                                    | 4.0 QUALITY MANAGEMENT DETAILS    |
| DARISH AQINA                                                                                                    | 5.0 ATTESTATION FOR ESTABLISHMENT |
| Person Responsible Identity Card Number :                                                                                                    | Q PREVIEW & SUBMIT                |
| 970706395107                                                                                                    |                                   |
| The information provided on this application and in any attached documents, certificates which had been duly certified true copy are accurate, correct and complete and current to this date.                                   |                                   |
| In understand and advowledge that it is an offence under Section 76 of the Medical Device Act 2012 (Act 737) to make signs or furnish any declaration, certificate or other document which is untrue, inaccurate or misleading. |                                   |
| Previous     Q PREVIEW & SUBMIT                                                                                                    |                                   |

User cannot edit text in 'Person Responsible Name' and 'Person Responsibility Identity Card Number'. That text box automatically fill by the system. User tick all checkbox.

| The information provided on the correct and complete and current  | his application and in any attached documents, certificates which hi<br>to this date.                                       | ad been duly certified true copy   | are accurate |
|-------------------------------------------------------------------|----------------------------------------------------------------------------------------------------|------------------------------------|--------------|
| I understand and acknowledge declaration, certificate or other de | that it is an offence under Section 76 of the Medical Device Act 2012<br>ocument which is untrue, inaccurate or misleading. | t (Act 737) to make signs or furni | sh any       |
| User click                                                        | to go to the previous form. Click                                                                                           | Q PREVIEW & SUBMIT                 | to preview   |
| before submitting app                                             | blication.                                                                                                    |                                    | to preview   |

Medical Device Authority, Ministry of Health Malaysia Medical Device Centralised Online Application System (MeDC@St 2.0)

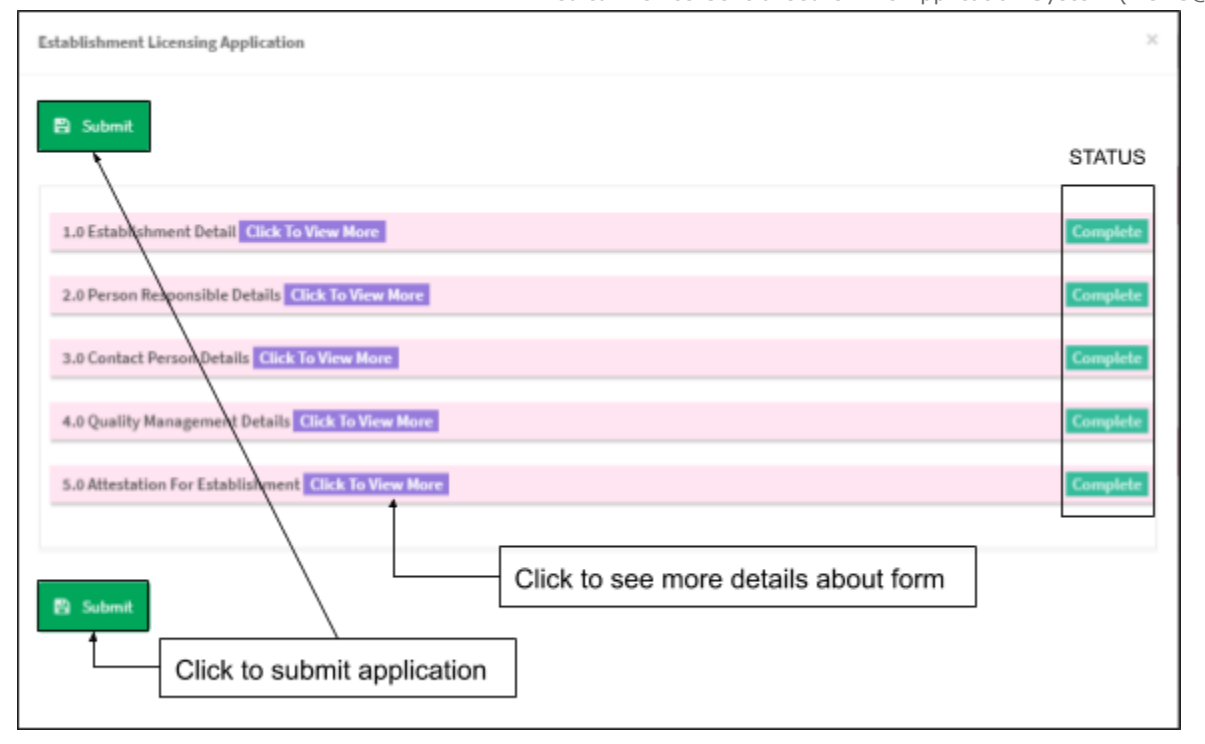

Submission only can do if all form status is Complete . If not, user need to complete

the form. Click

to submit application.

# 5.0 AMENDMENT MAJOR

User go to Application List page yo renew application.

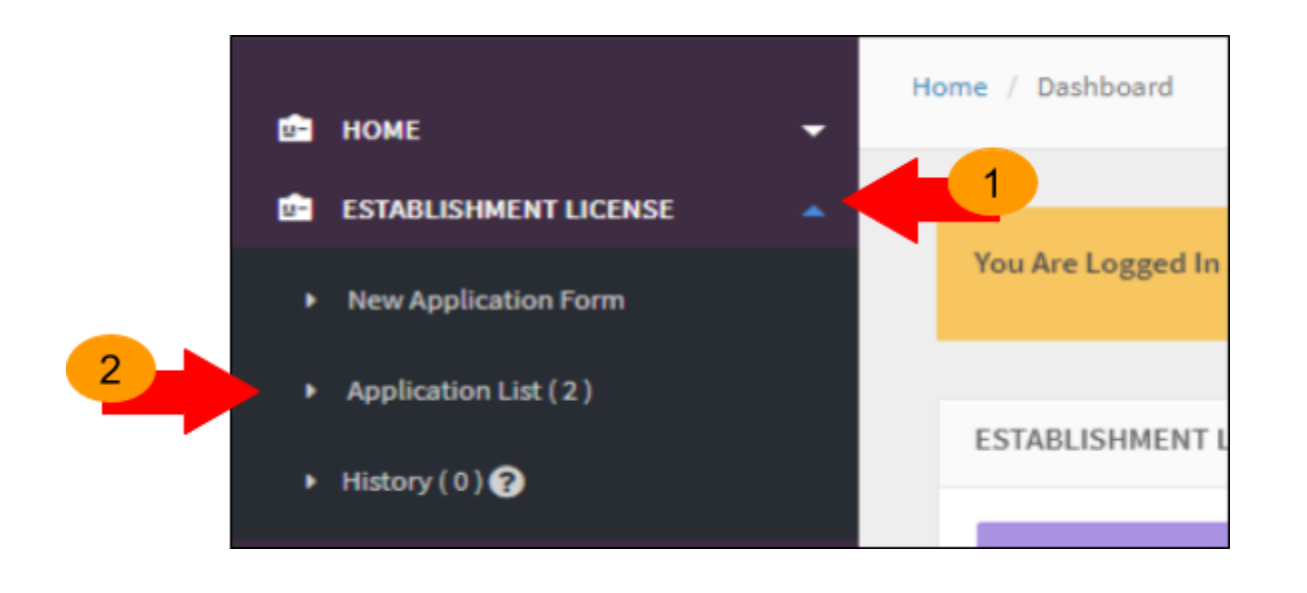

The diagram below show Application List page. Click +Ammendment Major to make amendment major.

| =    | Establishment Licensing - All Application  |                        |                  |                       |                                                                |                           |                                                                                  |  |  |
|------|--------------------------------------------|------------------------|------------------|-----------------------|----------------------------------------------------------------|---------------------------|----------------------------------------------------------------------------------|--|--|
| FILT | FILTER APPLICATION Showing 1-2 of 2 items. |                        |                  |                       |                                                                |                           |                                                                                  |  |  |
| No   | Submission<br>ID                           | Submitted<br>Date      | Application Type | Application<br>Status | Role Of<br>Establishment                                       | Application<br>Activeness | Action                                                                           |  |  |
| 1    | EL-<br>20171124-<br>83                     | 2017-11-24<br>03:06:19 | NEW REGISTRATION | COMPLETE              | MANUFACTURER                                                   | ACTIVE                    | Q View S Renewal RAdvice & Receipt<br>O Anmendment Minor Ammendment Major Museum |  |  |
| 2    | EL-<br>20171124-<br>85                     | 2017-11-24<br>03:07:00 | NEW REGISTRATION | PRINT<br>LICENSE      | AUTHORISED<br>REPRESENTATIVE<br>&<br>IMPORTER &<br>DISTRIBUTOR | ACTIVE                    | Q View PAdvice & Receipt                                                         |  |  |

User Manual Front End User - Establishment License

Medical Device Centralised Online Application System (MeDC@St 2.0) Next, user will go to 1.0 ESTABLISHMENT DETAILS page. In this form user make changes at :

- I. 2. Bumiputra Status
- II. 4. Establishment Name
- III. 5. Type Of Company
- IV. 6. Address

| Establishment Licensing Registration Form (SUBMISSIO   | N ID : EL-20171207-100)        |            |                                   |
|--------------------------------------------------------|--------------------------------|------------|-----------------------------------|
| All fields marked with * are mandatory                 |                                | <b>N</b>   | Application Details               |
| House at <b>O</b> on field innut for belo              |                                |            | 1.0 ESTABLISHMENT DETAIL          |
|                                                        |                                |            | 2.0 PERSON RESPONSIBLE DETAILS    |
| 1.0 Establishment Detail                               |                                |            | 3.0 CONTACT PERSON DETAILS        |
| 1. Type Of Establishment : -                           | AUTHORISED REPRESENTATIVE      |            | 4.0 QUALITY MANAGEMENT DETAILS    |
|                                                        | IMPORTER                       |            | 5.0 ATTESTATION FOR ESTABLISHMENT |
|                                                        |                                |            | Q. PREVIEW & SUBMIT               |
| AUTHORISED REPRESENTATIVE O                            | Uploaded Files :-              |            |                                   |
| Download Template For Letter Of Authorisation          | TEST.pdf<br>File Remark I AR X | ▲ ×        |                                   |
|                                                        | MDR A UAT PAT FAT.pdf          | ▲ ×        |                                   |
|                                                        |                                |            |                                   |
| IMPORTER 😡 🄺                                           | Uploaded Files :-              |            |                                   |
| The following supporting document is required :        | TEST.pdf                       | <b>≜</b> × |                                   |
| 1. Authorization Letter from Authorised Representative | MDR A UAT PAT FAT.pdf          | <b>≜ ×</b> |                                   |

Medical Device Authority, Ministry of Health Malaysia

The diagram below show 2.0 PERSON RESPONSIBLE DETAILS form. In this form user can make changes at all field.

| Establishment Licensing Registration Form (SUBMIS               | ISION ID : EL-20171207-100)             |   |                                   |
|-----------------------------------------------------------------|-----------------------------------------|---|-----------------------------------|
| All fields marked with <sup>*</sup> are mandatory               |                                         | > | Application Details               |
| Hower at <b>O</b> on field input for help                       |                                         |   | 1.0 ESTABLISHMENT DETAIL          |
|                                                                 |                                         |   | 2.0 PERSON RESPONSIBLE DETAILS    |
| 2.0 Person Responsible Details                                  |                                         |   | 3.0 CONTACT PERSON DETAILS        |
| Nationality*                                                    |                                         |   | 4.0 QUALITY MANAGEMENT DETAILS    |
| Malaysian  Non Malaysian                                        |                                         |   | 5.0 ATTESTATION FOR ESTABLISHMENT |
| New Certificate And Audit Report Need To Be Uploaded For Ammend | ment Major                              |   | Q PREVIEW & SUBMIT                |
| Working Permit                                                  |                                         |   |                                   |
| 123456                                                          |                                         |   |                                   |
| Copy Of Working Permit                                          | 2 Upload file Supported File Type : pdf |   |                                   |
|                                                                 | Uploaded Files                          |   |                                   |
|                                                                 | Uploaded Files :-<br>TEST odf           |   |                                   |

Medical Device Centralised Online Application System (MeDC@St 2.0) The diagram below shows 3.0 CONTACT PERSON DETAILS form. In this form, if user tick NO on *SAME AS PERSON RESPONSIBLE FOR ESTABLISHMENT* field, user need to complete all fields.

| Establishment Licensing Registration Form (SUBMISSION ID | : EL-20171205-95)                         |            |                            |
|----------------------------------------------------------|-------------------------------------------|------------|----------------------------|
| All fields marked with * are mandatory                   |                                           | » <i>i</i> | opplication Details        |
| Hover at <b>O</b> on field input for help                |                                           | 1.0 EST    | ABLISHMENT DETAIL          |
|                                                          |                                           | 2.0 PE     | RSON RESPONSIBLE DETAILS   |
| 3.0 Contact Person Details                               |                                           | 3.0 CD     | NTACT PERSON DETAILS       |
| SAME AS PERSON RESPONSIBLE FOR ESTABLISHMENT *           |                                           | 4.0 QU     | ALITY MANAGEMENT DETAILS   |
| VES 🖲 NO                                                 |                                           | 5.0 AT1    | ESTATION FOR ESTABLISHMENT |
|                                                          |                                           |            | Q PREVIEW & SUBMIT         |
| Nationality *                                            |                                           |            |                            |
| 🔍 Malaysian 🖲 Non Malaysian                              |                                           |            |                            |
| Working Permit                                           |                                           | _          |                            |
|                                                          |                                           |            |                            |
| Copy Of Working Permit                                   | L Upload file * Supported File Type : pdf |            |                            |

Medical Device Centralised Online Application System (MeDC@St 2.0) The diagram below shows 4.0 QUALITY MANAGEMENT DETAILS form. In this form user make changes at :

#### I. Name of CAB

| Name of CAB* 0                   | Application Details               |
|----------------------------------|-----------------------------------|
| CABUSER                          |                                   |
|                                  | 1.0 ESTABLISHMENT DETAIL          |
| Name Of Registered CAB Auditor * | 2.0 PERSON RESPONSIBLE DETAILS    |
| AHNAD FADHILLAH                  | 3.0 CONTACT PERSON DETAILS        |
| CAB Registration No* 😡           | 4.0 QUALITY MANAGEMENT DETAILS    |
| CABUSER                          | 5.0 ATTESTATION FOR ESTABLISHMENT |
| Certificate Expiry Date*         | Q PREVIEW & SUBMIT                |
| 2020-11-21                       |                                   |
|                                  |                                   |

The diagram below show 5.0 ATTESTATION FOR ESTABLISHMENT form.

| 5.D Attestation For Establishment                                                                                                    |                                   |
|----------------------------------------------------------------------------------------------------|-----------------------------------|
| Medical Device Authority                                                                                                    | Application Details               |
| Date: 2017-12-04                                                                                                    | 1.0 ESTABLISHMENT DETAIL          |
| Dear Sir,                                                                                                    | 2.0 PERSON RESPONSIBLE DETAILS    |
| Attestation For Establishment Licensing                                                                                                    | 3.0 CONTACT PERSON DETAILS        |
| Person Responsible Name :                                                                                                    | 4.0 QUALITY MANAGEMENT DETAILS    |
| DANISH AQIVA                                                                                                    | 5.0 ATTESTATION FOR ESTABLISHMENT |
| Person Responsible Identity Card Number :                                                                                                    | Q PREVIEW & SUBMIT                |
| 970706385107                                                                                                    |                                   |
| The information provided on this application and in any attached documents, certificates which had been duly certified true copy are accurate, correct and complete and current to this date.                                      |                                   |
| iii Lunderstand and acknowledge that it is an offence under Section 76 of the Medical Device Act 2012 (Act 737) to make signs or furnish any declaration, certificate or other document which is untrue, inaccurate or misleading. |                                   |
| Previous     Q PREVIEW & SUBMIT                                                                                                    |                                   |

User cannot edit text in 'Person Responsible Name' and 'Person Responsibility Identity Card Number'. That text box automatically fill by the system. User tick all checkbox.

| The information provided on the correct and complete and current  | his application and in any attached documents, certificates which hi<br>to this date.                                       | ad been duly certified true copy   | are accurate |
|-------------------------------------------------------------------|----------------------------------------------------------------------------------------------------|------------------------------------|--------------|
| I understand and acknowledge declaration, certificate or other de | that it is an offence under Section 76 of the Medical Device Act 2012<br>ocument which is untrue, inaccurate or misleading. | t (Act 737) to make signs or furni | sh any       |
| User click                                                        | to go to the previous form. Click                                                                                           | Q PREVIEW & SUBMIT                 | to preview   |
| before submitting app                                             | blication.                                                                                                    |                                    | to preview   |

Medical Device Authority, Ministry of Health Malaysia Medical Device Centralised Online Application System (MeDC@St 2.0)

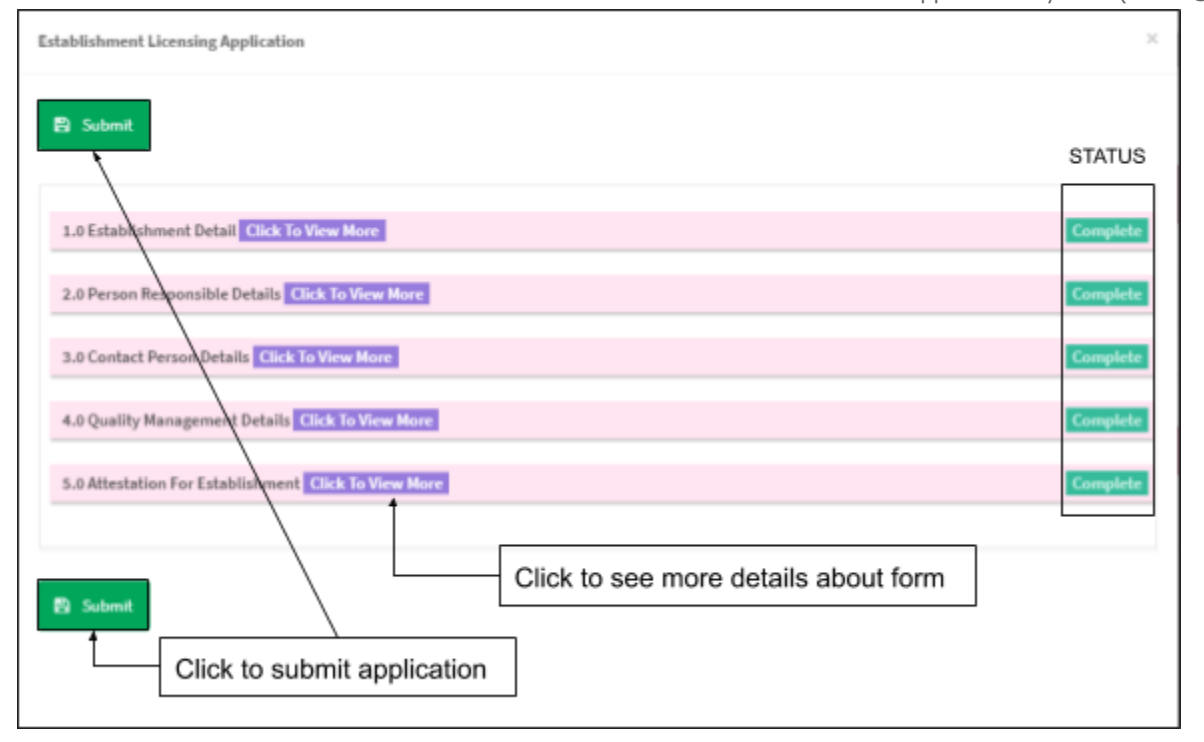

Submission only can do if all form status is Complete . If not, user need to complete

the form. Click

to submit application.

#### 6.0 WITHDRAWAL

User go to Application List page yo renew application.

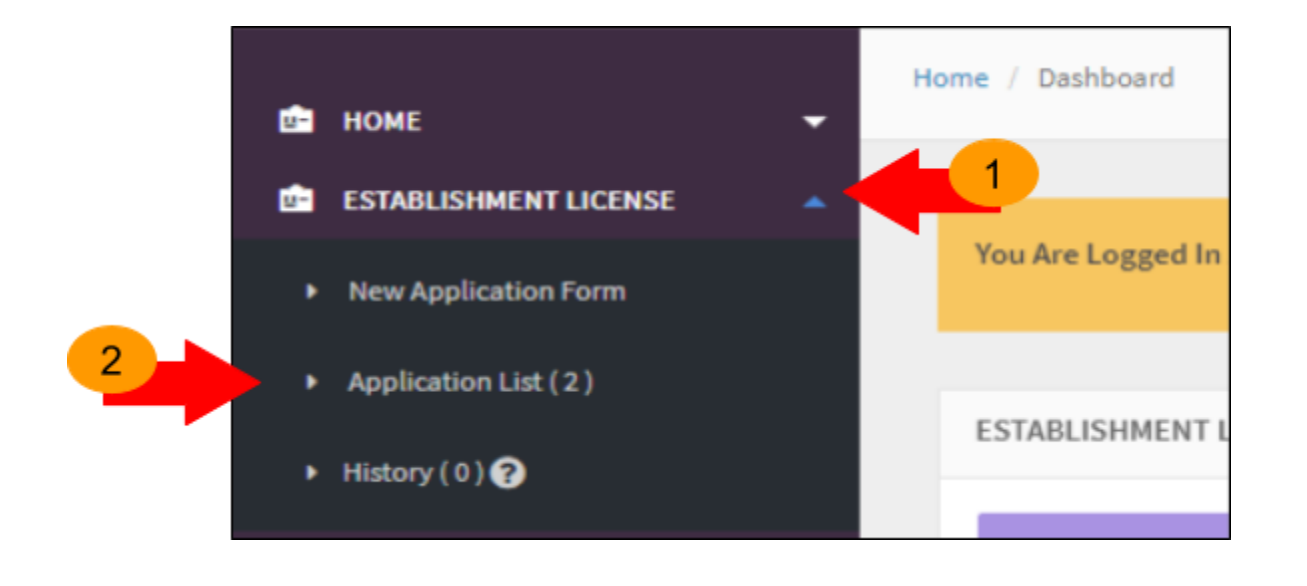

The diagram below show Application List page. Click **\****Withdrawal* to withdrawal application.

| =     | Establishme             | nt Licensing           | - All Application |                       |                                                                |                           |                                                                                                    |
|-------|-------------------------|------------------------|-------------------|-----------------------|----------------------------------------------------------------|---------------------------|----------------------------------------------------------------------------------------------------|
| FIU   | ER APPLICATION          | N.                     |                   |                       |                                                                |                           |                                                                                                    |
| Showi | ng 1-3 of 3 item        | 5.                     |                   |                       |                                                                |                           |                                                                                                    |
| No    | Submission<br>ID        | Submitted<br>Date      | Application Type  | Application<br>Status | Role Of<br>Establishment                                       | Application<br>Activeness | Action                                                                                                    |
| 1     | EL-<br>20171124-<br>83  | 2017-11-24<br>03:06:19 | NEW REGISTRATION  | COMPLETE              | MANUFACTURER                                                   | ACTIVE                    | Q View PAdvice & Receipt                                                                                        |
| 2     | EL-<br>20171124-<br>85  | 2017-11-24<br>03:07:00 | NEW REGISTRATION  | COMPLETE              | AUTHORISED<br>REPRESENTATIVE<br>&<br>IMPORTER &<br>DISTRIBUTOR | ACTIVE                    | Q View     13 Renewal     PAdvice & Receipt       Q Anvenendment Minor     + Ammendment Major       > Surrender |
| 3     | EL-<br>20171204-<br>213 | 2017-12-04<br>18:08:35 | RENEWAL           | EVALUATION            | MANUFACTURER                                                   | ACTIVE                    | Q View PAdvice & Receipt X Withdrawal                                                                           |

# The diagram below show Establishment Licensing-SURRENDER APPLICATION form.

| RENDER APPLICATION - EL-201711 | 24-85                                                     |      |
|--------------------------------|-----------------------------------------------------------|------|
| Name Of Establishment          | : DANISH AQWA                                             |      |
| Business Registration No       | : EL_TEST                                                 |      |
| License No                     | : MDA-0032-WDP10117                                       |      |
| Type Of License                | AUTHORISED<br>REPRESENTATIVE     Distributor     Importer |      |
| Expire Date Of License         | : 2020-11-27                                              |      |
| Applicant                      | -Select Applicant-                                        | •    |
| Document Of Surrender          | Reason Of Surrender                                       |      |
| No results found.              | 4                                                         | » // |
|                                | Submit To Surrender                                       | - 1  |
|                                |                                                           | •    |

file must be pdf format and size not more than 300 MB ), and Reason Of

Surrender field. Next, click

Submit To Surrender to submit.

57/62

#### 7.0 SURRENDER

User go to Application List page to renew application.

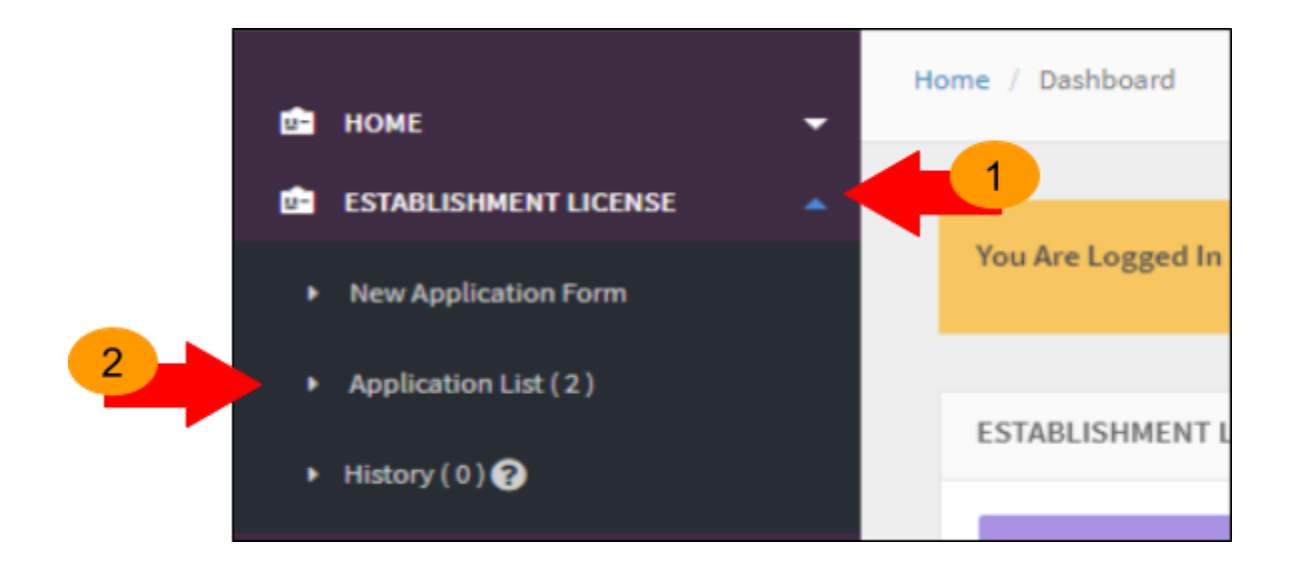

The diagram below show Application List page. Click Surrender to surrender an application.

| =     | Establishme             | nt Licensing           | - All Application |                       |                                                                |                           |                                                                                       |
|-------|-------------------------|------------------------|-------------------|-----------------------|----------------------------------------------------------------|---------------------------|---------------------------------------------------------------------------------------|
| FU    | ER APPLICATION          | N                      |                   |                       |                                                                |                           |                                                                                       |
| Showi | ng 1-3 of 3 item        | s.                     |                   |                       |                                                                |                           |                                                                                       |
| No    | Submission<br>ID        | Submitted<br>Date      | Application Type  | Application<br>Status | Role Of<br>Establishment                                       | Application<br>Activeness | Action                                                                                |
| 1     | EL-<br>20171124-<br>83  | 2017-11-24<br>03:06:19 | NEW REGISTRATION  | COMPLETE              | MANUFACTURER                                                   | ACTIVE                    | Q View                                                                                |
| 2     | EL-<br>20171124-<br>85  | 2017-11-24<br>03:07:00 | NEW REGISTRATION  | COMPLETE              | AUTHORISED<br>REPRESENTATIVE<br>&<br>IMPORTER &<br>DISTRIBUTOR | ACTIVE                    | Q View C3 Renewal PAdvice & Receipt<br>Ammendment Minor Ammendment Major<br>Surrender |
| з     | EL-<br>20171204-<br>213 | 2017-12-04<br>18:08:35 | RENEWAL           | EVALUATION            | MANUFACTURER                                                   | ACTIVE                    | Q View PAdvice & Receipt N Withdrawal                                                 |

# The diagram below show Establishment Licensing-SURRENDER APPLICATION form.

| Name Of Establishment    | : DANISH AQWA                 |      |
|--------------------------|-------------------------------|------|
| Business Registration No | : EL_TEST                     |      |
| License No               | : MDA-0032-WDP10117           |      |
| Type Of License          | AUTHORISED     REPRESENTATIVE |      |
|                          | Distributor                   |      |
|                          | Importer                      |      |
| Expire Date Of License   | : 2020-11-27                  |      |
| lpplicant                | -Select Applicant-            | •    |
| Document Of Surrender    | Reason Of Surrender           |      |
| ± Upload file            |                               |      |
| No results found.        |                               |      |
|                          | 4                             | × // |
|                          |                               |      |
|                          | neuronal and a second second  |      |
|                          |                               |      |
|                          |                               |      |

file must be pdf format and size not more than 300 MB ), and Reason Of

Surrender field. Next, click

Submit To Surrender to submit.

## 8.0 CHANGE OF OWNERSHIP

Click on the 'ESTABLISHMENT LICENSE" at the left menu sidebar and click on the 'Change Of Ownership' to create a new form.

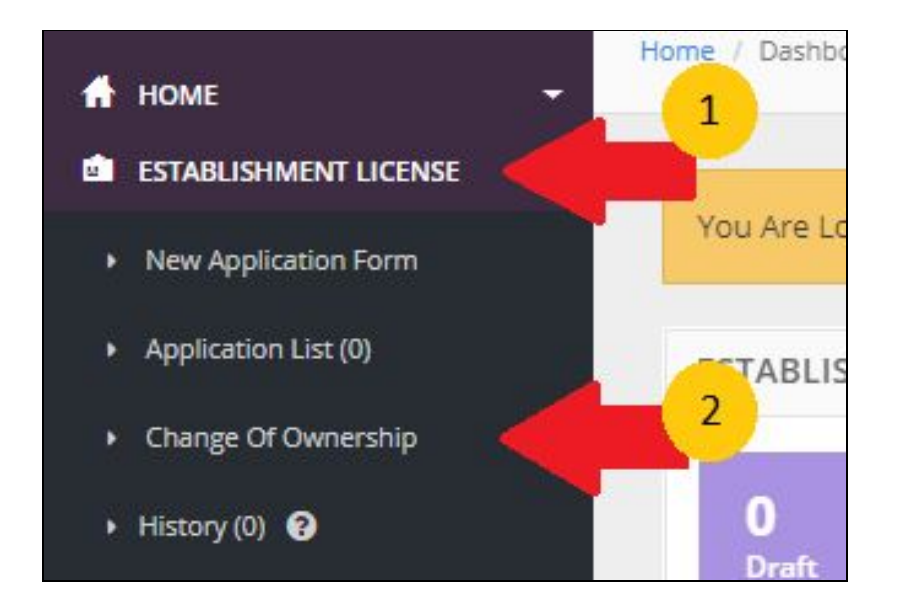

The diagram below show Change of Ownership page.

| Establishme                                      | ent License - Change Of Owners                                                             | hip                                                                 |        |
|--------------------------------------------------|--------------------------------------------------------------------------------------------|---------------------------------------------------------------------|--------|
| REGISTRATIO                                      | N NO :                                                                                     |                                                                     |        |
| *Please Insert<br>*Please Ensur<br>Search Applic | : Full REGISTRATION NO : Example : GA7<br>'e New Authorised Representative or Ne<br>ration | 639017-1<br>w Manufacturer submit the Change Ownership Registration |        |
| No                                               | License No                                                                                 | Establishment Name                                                  | Action |
|                                                  |                                                                                            |                                                                     |        |

Search Application

to search the

User fill the '*REGISTRATION NO*' text boxes and click registration number. The registration number must be from other establishment user.

|                                                                                                    | REGISTR                      | ATION NO :                                                         |                                                                      |                                                                                                    |                                                                                                    |
|----------------------------------------------------------------------------------------------------|------------------------------|--------------------------------------------------------------------|----------------------------------------------------------------------|----------------------------------------------------------------------------------------------------|----------------------------------------------------------------------------------------------------|
|                                                                                                    | *Please<br>*Please<br>Search | Insert Full REGISTRATION NO : Ex<br>Ensure New Authorised Represen | mple : GA7639017-1<br>zable or New Manufacturer submit the Change Ow | tership Registration                                                                                                    |                                                                                                    |
|                                                                                                    | No                           | License No                                                         | Establishment Name                                                   | Action                                                                                                    |                                                                                                    |
|                                                                                                    | 1                            | GC6674719-28942                                                    | SI SDN BHD                                                           | Q, View Q, Change Of Ownership                                                                                                    |                                                                                                    |
| MDR-20190516-<br>*Click On The Tale To View Desals<br>Section 1 : Medical Device Classification<br>1.0 Risk Type Classification                                                        |                              |                                                                    | Campia<br>Campia                                                     | Change of Owner<br>(In accordance with Groudar Ester of<br>Change Of Ownership Application is applicable for )                                                                                                    | Annex A<br>ship For Medical Device Registration Application Form<br>of Ownership for Medical Device Registration Application form<br>dedical Device Austhority No. 3 Year 2018 : Change of Ownership for Medical Device Registration)                                             |
| 1.1 Establishment Details                                                                                                    |                              |                                                                    |                                                                      |                                                                                                    |                                                                                                    |
| 1.1 Establishment Details                                                                                                    |                              |                                                                    |                                                                      | <ol> <li>Authorised Representative</li> <li>Local Manufacturer who intend to transfer the ownership of the device to another the ownership of the device to another to</li></ol> | her Authorised Representative / Local Manufacturer                                                                                                    |
| 1.1 Establishment Details Section 2 : General Information                                                                                                    |                              |                                                                    |                                                                      | 1. Authorised Representative     2. Local Manufacturer     who intend to transfer the ownership of the device to ano     NEW                                                                                                    | her Authorised Representative / Local Manufacturer<br>AUTHORIZED REPRESENTATIVE / NEW LOCAL MANUFACTURER                                                                                                    |
| 1.1 Establishment Details Section 2 : General Information                                                                                                    |                              |                                                                    |                                                                      | 1. Authorised Representative     2. Local Manufacture     who intend to transfer the ownership of the device to ano     NEW Name of Establishment :                                                                                                    | her Authorised Representative / Local Manufacturer<br>AUTHORIZED REPRESENTATIVE / NEW LOCAL MANUFACTURER                                                                                                    |
| 1.1 Establishment Details<br>Section 2 : General Information<br>2.0 General Information                                                                                                |                              |                                                                    | Complete                                                             | Authorised Representative     Local Manufacture     who intend to transfer the ownership of the device to ano     New     New     Name of Establishment :     Address :     Case SERDANC                                                                                                    | her Authorised Representative / Local Manufacturer<br>AUTHORIZED REPRESENTATIVE / NEW LOCAL MANUFACTURER                                                                                                    |
| 1.1 Establishment Details Section 2 : General Information 2.0 General Information                                                                                                    |                              |                                                                    | Complete                                                             | C. Authorized Representative     Leader and a second second         | her Authorised Representative / Local Manufacturer AUTHORIZED REPRESENTATIVE / NEW LOCAL MANUFACTURER Soute : SELANGOR                                                                                                    |
| 1.1 Establishment Details     Section 2 : General Information     2.0 General Information     Section 3 : Medical Device Grouping                                                      |                              |                                                                    | Constant                                                             | Authorized Representative     Lead Manufacture     who intend to transfer the ownership of the device to and     NOW     None of Establishmene :     Address :     Cry SERDANG     Establishment License Number : MDA:0001:     None of Consta Person :                                                                                                    | her Authorised Representative / Local Manufacturer AUTHORIZED REPESTINTATIVE / NEW LOCAL MANUFACTURER Sone : SELANGOR Designation : MARAGER                                                                                                    |
| 1.1 Establishmen: Details Section 2: General Information 2.0 General Information Section 3: Medical Device Grouping                                                                    |                              |                                                                    | Campion                                                              | Authorized Representative     Lead Mundicuture who intends to transfer the ownership of the device to and     NEW Nome of Stablishment:     Address:     Coy: SERONG     Establishment:Leans Number : MDA-0001:     Name of Contact Person:     Telephone No:                                                                                                    | her Authorised Representative / Local Manufecturer AUTHORIZID REPRESENTATIVE / NEW LOCAL MANUFACTURER  Sonte : SELANGOR  Designation : MANAGER  Mobile Phone No : nal Address :                                                                                                   |
| 1.1 Establishmen: Details     2.0 General Information     2.0 General Information     Section 3: Medical Device Grouping     1.0 Medical Device Grouping                               |                              |                                                                    | Complet                                                              | Automatic Representation     Automatic Representation     Automatic Representation     Neurol of Establishment L     Coy SERDANG     Establishment Literare Number / MDA-6001-     Neuro of Contact Person 1     Telephone No1     CURRENT                                                                                                    | her Authorised Representative / Local Manufacturer AUTHORIZED REPRESENTATIVE / NEW LOCAL MANUFACTURER  Sone : SELANGOR  Degration : MANAGER Mobile Phone No : nal Address : AUTHORIZED REPRESENTATIVE / CURRENT LOCAL MANUFACTURER                                                |
| 1.1 Establishmen: Details  Section 2: General Information  2.0 General Information  Section 3: Medical Device Grouping  3.0 Medical Device Grouping                                    |                              |                                                                    | Complex                                                              | Authorized Representative     Lead Manufacture     who initial to sound's the conversible of the device to ane     who initial to sound's the conversible of the device to ane     Norme of Stabilishment :     Cry SERDING     Establishment License Number : MDA-0001-'     Name of Charact Person 1     Telephone No :     CURRINT     Name of Establishment                                                                                                    | her Authorhed Representative / Local Manufacturer AUTHORZED REPESINTATIVE / NUN LOCAL MANUFACTURER  Some: SELANGOR  Designation: MANAGER  Mobile Phone No: nul Address: AUTHORZED REPESINTATIVE / CURRENT LOCAL MANUFACTURER                                                      |
| 1.1 Establishmen: Details     Section 2 - General Information     2.0 General Information     Section 3 - Medical Device Grouping     3.0 Medical Device Grouping     Fording 4 - GPD  |                              |                                                                    | (complete)                                                           | Authorized Representative     Lead Manufacture     who intend to transfer the ownership of the device to ann     New     None of Exablationers:     City: SERONG     Exablationer:     City: SERONG     Sablationer:     CURRENT Name of Exablationer:     Address:     CURRENT                                                                                                    | her Authorised Representative / Local Manufacturer AUTHORIZID REPRESENTATIVE / NUN LOCAL MANUFACTURER Sonte: SELANGOR Designation: IMANAGER Mobile Phone No : nal Address : AUTHORIZID REPRESENTATIVE / CURRENT LOCAL MANUFACTURER                                                |
| 1.1 Establishmen: Denails     Section 2 : General Information     2.0 General Information     Section 3 : Medical Device Grouping     3.0 Medical Device Grouping     Section 4 : CLOT |                              |                                                                    | Complex                                                              | Automical Representation     Automical Representation     Automical Representation     Neuro of Establishment I:     Representation     Representation                                                                                                    | her Authorised Representative / Local Manufecturer AUTHORIZID REPRESENTATIVE / NEW LOCAL MANUFACTURER  Sone: SELANGOR  Designation: MANAGER Mobile Phone No: nal Address : AUTHORIZED REPRESENTATIVE / CURRENT LOCAL MANUFACTURER  Sone: SELANGOR  Sone: SELANGOR  Sone: SELANGOR |

- Click **Qview** to view the application.
- Click Change Of Ownership to proceed the process change of ownership

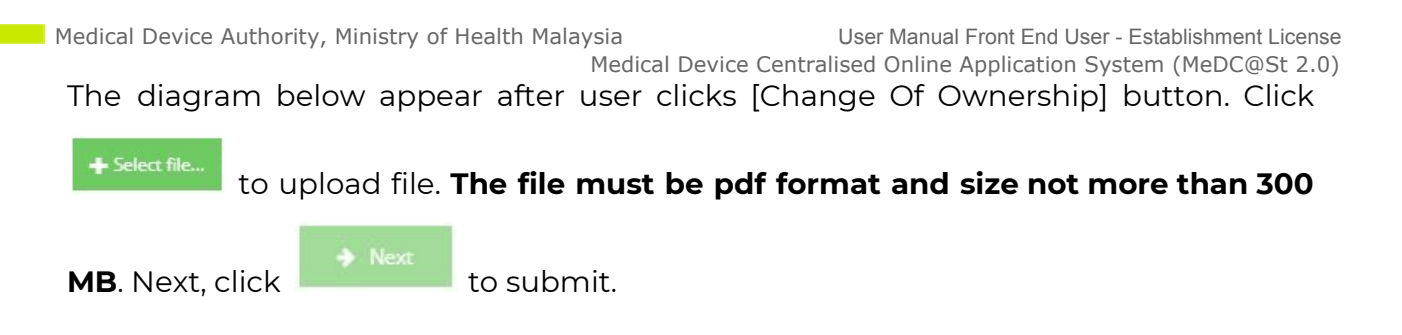

| Uploaded F                                                   | Files:-                                                                                                    |                           |
|--------------------------------------------------------------|----------------------------------------------------------------------------------------------------|---------------------------|
| No resu                                                      | ults found.                                                                                                    |                           |
|                                                              |                                                                                                    | nreign Manufacturar)      |
| Fermination<br>+ Select fil<br>Uploaded F<br>No resu         | ie Supported File Type : pdf Files:- Jlts found.                                                                                                    |                           |
| Fermination<br>+ Select fil<br>Uploaded F<br>No resu         | ILetter (Current Authorised Representative Terminated by The ie                                                                                                    | ETAILS OF MEDICAL DEVICES |
| Fermination     Select fil     Uploaded F     No resu     No | Iterter (Current Authorised Representative Terminated by The         ie         Supported File Type : pdf         Files:-         Jits found.         MEDICAL DEVICE NAME | ETAILS OF MEDICAL DEVICES |

After the change of ownership is submit the application will be in evaluation stage. After approval stage, applicant is required to pay for registration fee to proceed with the change of ownership. Below show the flow before change of ownership is complete.

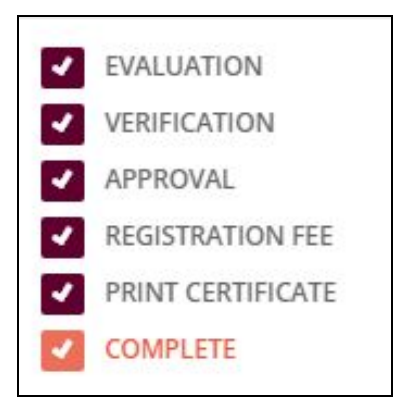